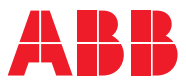

ROBOTICS

# **Application** manual

# Tracking with optical sensors

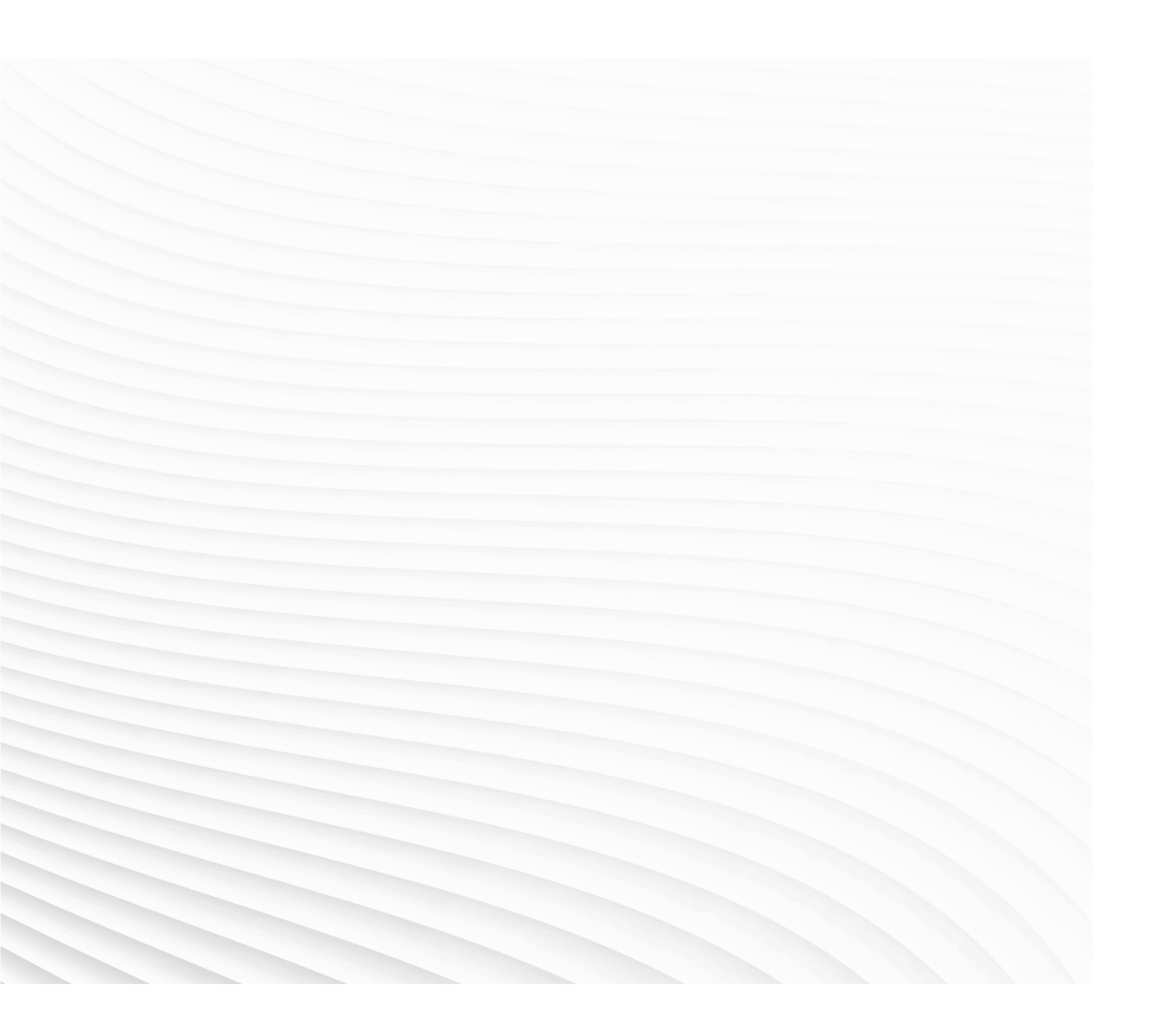

Trace back information: Workspace Main version a648 Checked in 2025-02-24 Skribenta version 5.6.018

# Application manual Tracking with optical sensors

Document ID: 3HAC095098-001 Revision: A

© Copyright 2004-2025 ABB. All rights reserved. Specifications subject to change without notice.

The information in this manual is subject to change without notice and should not be construed as a commitment by ABB. ABB assumes no responsibility for any errors that may appear in this manual.

Except as may be expressly stated anywhere in this manual, nothing herein shall be construed as any kind of guarantee or warranty by ABB for losses, damage to persons or property, fitness for a specific purpose or the like.

In no event shall ABB be liable for incidental or consequential damages arising from use of this manual and products described herein.

This manual and parts thereof must not be reproduced or copied without ABB's written permission.

Keep for future reference.

Additional copies of this manual may be obtained from ABB.

Original instructions.

© Copyright 2004-2025 ABB. All rights reserved. Specifications subject to change without notice.

# Table of contents

|                                  | Over                                                                                                    | view of this manual                                                                                                    | 7                                                                                                  |
|----------------------------------|----------------------------------------------------------------------------------------------------|----------------------------------------------------------------------------------------------------|----------------------------------------------------------------------------------------------------|
| 1                                | Intro                                                                                                   | duction                                                                                                    | 9                                                                                                  |
|                                  | 1.1<br>1.2<br>1.3                                                                                       | About use of optical sensors<br>Sensors<br>Product options<br>1.3.1 Optical sensor based SeamTracking                                                                                                    | 9<br>11<br>13<br>13                                                                                |
| 2                                | Insta                                                                                                   | Ilation                                                                                                    | 15                                                                                                 |
|                                  | 2.1<br>2.2                                                                                              | Installing the sensor<br>Software installation                                                                                                    | 15<br>16                                                                                           |
| 3                                | Conf                                                                                                    | iguration                                                                                                    | 17                                                                                                 |
|                                  | 3.1<br>3.2<br>3.3<br>3.4<br>3.5                                                                         | Configuring Sensor Device<br>Configuring Sensor Type<br>Configuring Physical Sensor<br>Configuring Calibration Plate type<br>Configuring <i>Optical sensor based SeamTracking</i>                                                                                                    | 18<br>20<br>24<br>27<br>28                                                                         |
| 4                                | Calib                                                                                                   | pration                                                                                                    | 31                                                                                                 |
|                                  | 4.1<br>4.2<br>4.3<br>4.4                                                                                | Principles of Laser Tracker Calibration<br>Prerequisites<br>Using RW Arc<br>RAPID instructions<br>4.4.1 MoveOptCalibL - Optical Sensor Calibration with linear approach path<br>4.4.2 MoveOptCalibJ - Optical Sensor Calibration with joint movement approach path                                                                                                    | 31<br>32<br>35<br>36<br>36<br>40                                                                   |
| 5                                | Prog                                                                                                    | ramming                                                                                                    | 45                                                                                                 |
| 6                                | Trac                                                                                                    |                                                                                                    |                                                                                                    |
|                                  |                                                                                                    | king                                                                                                    | 47                                                                                                 |
|                                  | 6.1<br>6.2<br>6.3<br>6.4                                                                                | Adapting the path regain distance<br>Sensor functionality<br>Tracking with ArcWare<br>6.3.1 FlexPendant support<br>Pre process tracking                                                                                                    | 47<br>48<br>49<br>50<br>53                                                                         |
| 7                                | 6.1<br>6.2<br>6.3<br>6.4<br>Refe                                                                        | Adapting the path regain distance<br>Sensor functionality<br>Tracking with ArcWare<br>6.3.1 FlexPendant support<br>Pre process tracking                                                                                                    | 47<br>48<br>49<br>50<br>53<br>55                                                                   |
| 7                                | 6.1<br>6.2<br>6.3<br>6.4<br><b>Refe</b><br>7.1<br>7.2                                                   | Adapting the path regain distance                                                                                                    | 47<br>47<br>48<br>49<br>50<br>53<br>55<br>55<br>56<br>56<br>57<br>58<br>64                         |
| <u>7</u>                         | 6.1<br>6.2<br>6.3<br>6.4<br><b>Refe</b><br>7.1<br>7.2                                                   | Adapting the path regain distance         Sensor functionality         Tracking with ArcWare         6.3.1         FlexPendant support         Pre process tracking         rence information         Relationship between coordinate systems         Protocols         7.2.1         Introduction         7.2.2         LTAPPTCP         7.2.3         SOCKDEV                                                                                                    | 47<br>48<br>49<br>50<br>53<br>55<br>56<br>56<br>56<br>57<br>58<br>64<br>65                         |
| <u>7</u><br><u>8</u>             | 6.1<br>6.2<br>6.3<br>6.4<br><b>Refe</b><br>7.1<br>7.2<br><b>RAP</b><br>8.1<br>8.2                       | Adapting the path regain distance                                                                                                    | 47<br>48<br>49<br>50<br>53<br>55<br>56<br>56<br>56<br>57<br>58<br>64<br>65<br>65<br>65<br>65       |
| <u>7</u><br><u>8</u><br><u>9</u> | 6.1<br>6.2<br>6.3<br>6.4<br><b>Refe</b><br>7.1<br>7.2<br><b>RAP</b><br>8.1<br>8.2<br><b>Syste</b>       | Adapting the path regain distance                                                                                                    | 47<br>48<br>49<br>50<br>53<br>55<br>56<br>56<br>57<br>58<br>64<br>65<br>65<br>68<br>69             |
| <u>7</u><br><u>8</u><br><u>9</u> | 6.1<br>6.2<br>6.3<br>6.4<br><b>Refe</b><br>7.1<br>7.2<br><b>RAP</b><br>8.1<br>8.2<br><b>Syst</b><br>9.1 | Adapting the path regain distance         Sensor functionality         Tracking with ArcWare         6.3.1         FlexPendant support         Pre process tracking         rence information         Relationship between coordinate systems         Protocols         7.2.1         Introduction         7.2.2         LTAPPTCP         7.2.3         SOCKDEV         ID reference         RAPID components for optical tracking         RAPID components for optical tracking with Arc         em parameters         System parameters for Arc | 47<br>48<br>49<br>50<br>53<br>55<br>56<br>56<br>56<br>57<br>58<br>64<br>65<br>65<br>68<br>69<br>69 |

This page is intentionally left blank

# **Overview of this manual**

#### About this manual

This manual contains instructions for installing and configuring a RobotWare system using different types of optical sensors for tracking or searching.

#### Usage

This manual shall be used during:

- installation
- programming

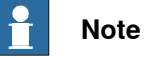

It is the responsibility of the integrator to conduct a risk assessment of the final application.

It is the responsibility of the integrator to provide safety and user guides for the robot system.

### Who should read this manual?

This manual is intended for:

- · installation personnel
- programmers

#### Prerequisites

A maintenance/repair/installation craftsman working with an ABB robot shall:

- be trained by ABB and have the required knowledge of mechanical and electrical installation/repair/maintenance work.
- be trained to respond to emergencies or abnormal situations.

#### References

Documentation referred to in the manual, is listed in the table below.

| Document name                                                             | Document ID    |
|---------------------------------------------------------------------------|----------------|
| Operating manual - OmniCore                                               | 3HAC065036-001 |
| Application manual - Controller software OmniCore                         | 3HAC066554-001 |
| Technical reference manual - RAPID Overview                               | 3HAC065040-001 |
| Technical reference manual - RAPID Instructions, Functions and Data types | 3HAC065038-001 |
| Technical reference manual - System parameters                            | 3HAC065041-001 |
| Operating manual - RobotStudio                                            | 3HAC032104-001 |
| Application manual - RobotWare add-ins                                    | 3HAC070207-001 |
| Application manual - ArcWare for OmniCore                                 | 3HAC084370-001 |
| Application manual - MultiMove                                            | 3HAC089689-001 |

# Overview of this manual

# Continued

#### Revisions

| Revision | Description    |
|----------|----------------|
| Α        | First edition. |

# **1** Introduction

# 1.1 About use of optical sensors

| Introduction        | Optical sensors can be used for ABB robots to track along a welding seam. They                                                                                                    |
|---------------------|----------------------------------------------------------------------------------------------------|
|                     | can be an alternative when through-the-arc tracking is not available or possible.                                                                                                    |
| Prerequisites       |                                                                                                    |
| Hardware            |                                                                                                    |
|                     | Complete robot with FlexPendant.                                                                                                    |
|                     | <ul> <li>Optical sensor that is supported by ArcSeamTracking for OmniCore, see</li> </ul>                                                                                                    |
|                     | Limitations.                                                                                                    |
|                     | Calibration plate for sensor calibration.                                                                                                    |
|                     | • PC                                                                                                    |
|                     | <ul> <li>Ethernet cable to connect the PC to the OmniCore controller.</li> </ul>                                                                                                    |
| Software            |                                                                                                    |
|                     | RobotWare 7.17 or later                                                                                                    |
|                     | ArcWare for OmniCore1.1.3 or later                                                                                                    |
|                     | ArcSeamTracking for OmniCore 1.1.0 or later                                                                                                    |
|                     | License: Arc Welding Premium+                                                                                                    |
|                     | Software to configure the Optical Sensor (provided by the sensor supplier)                                                                                                    |
|                     | For more information about RobotWare Add-Ins and options, see <i>References on page 7</i> .                                                                                                    |
| Limitations         |                                                                                                    |
|                     | The following limitations apply:                                                                                                    |
| Supported sensors   |                                                                                                    |
|                     | The hardware is acquired from optical tracking sensor suppliers, for example                                                                                                    |
|                     | ServoRobot, Scansonic, Meta, etc.                                                                                                    |
|                     | The sensors have to support one of the protocols provided by the ABB controller software.                                                                                                    |
|                     | The only supported interface for optical sensors is TCP/IP on Ethernet.                                                                                                    |
| Supported protocols |                                                                                                    |
|                     | The following protocols are supported by OmniCore:                                                                                                    |
|                     | • LTAPPTCP: This is an ABB protocol that has to be implemented by sensor suppliers other than ServoRobot, so their sensors can be used together with an ABB robot.                                                                                                    |
|                     | • SOCKDEV: This is an implementation of the SERVO-ROBOT proprietary protocol (RoboCom Light version E04) used by that company's sensors. Only functionality for tracking and data according to the constants listed in section <i>Constants on page 65</i> are implemented. |

9

# **1** Introduction

## 1.1 About use of optical sensors Continued

# High accuracy

For applications with a high demand of accuracy it is recommended to use robots with the option Absolute Accuracy together with the optical sensors.

**MultiMove** 

Up to two robots using optical sensors for tracking simultaneously are supported in a MultiMove system.

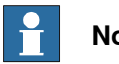

## Note

It may be possible, but not supported by ABB, to install and run more than two tracking robots in the same system. Such an application must be individually tested by the customer under the customer's own responsibility.

#### Glossary

| Term     | Explanation                                     |
|----------|-------------------------------------------------|
| LTAPPTCP | Laser Tracker Application Protocol for Ethernet |
| RW       | RobotWare                                       |
| ТСР      | Tool Center Point                               |

1.2 Sensors

# 1.2 Sensors

| Introduction    |                                                                                                    |
|-----------------|----------------------------------------------------------------------------------------------------|
|                 | Two different types of laser sensors are supported:                                                                                                    |
|                 | <ul> <li>2.5 dimensional sensors: y, z, Rx</li> </ul>                                                                                                    |
|                 | <ul> <li>6 dimensional sensors: x, y, z, Rx, Ry, Rz</li> </ul>                                                                                                    |
|                 | For tracking the sensor must be mounted on the robot in front of the tool/TCP in path/seam direction of the path/seam that is to be tracked. The sensor shall be mounted in such a way that it gets measurements of the seam and the tracked path is, on average, at the sensor's optimal distance.                                                                                                    |
| Sensor look ahe | ad limits                                                                                                    |
|                 | The sensor look ahead depends on the robot speed and the sensor frequency. A typical distance is 30 mm or more.                                                                                                    |
|                 | <ul> <li>Both high TCP speed and low sensor frequency demand longer look ahead.<br/>This limit is also influenced by internal delays in the controller. The delay is,<br/>as a rule of thumb, about 0.5 s, but it is necessary to adjust the sensor<br/>mounting in each specific installation to be sure the tracking works correctly.<br/>The following calculation gives a rough estimate for the lower limit of the<br/>sensor's look ahead:</li> </ul> |
|                 | speed * ((1 / sensor frequency) + controller delay)) < look ahead                                                                                                    |
|                 | <ul> <li>With low TCP speed and/or high sensor frequency and/or large look ahead<br/>the robot controller's internal measurement buffer (max. 200 measurements)<br/>gives an upper limit for the look ahead of the sensor:</li> </ul>                                                                                                    |
|                 | look ahead < ((200 * speed) / sensor frequency)                                                                                                    |
| 2.5D sensors    |                                                                                                    |
|                 | The 2.5D sensor is the most common type. These sensors use one laser stripe for measurement. They can measure y and z as well as the angle around x (path direction).                                                                                                    |

1.2 Sensors *Continued* 

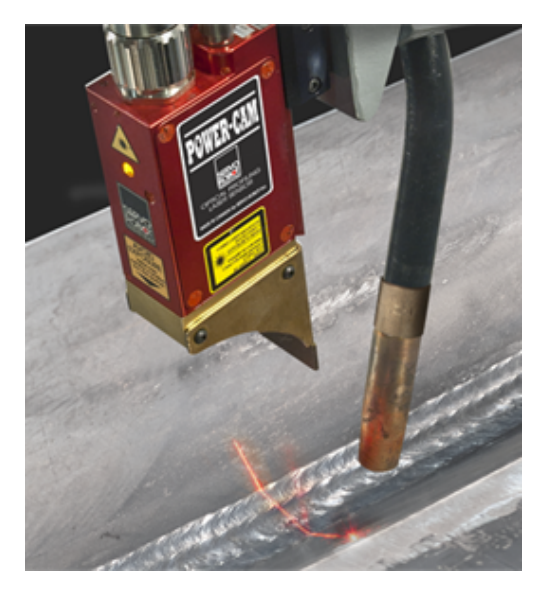

xx1500001675

#### 6D sensors

The 6D sensors can measure both position (x, y, z) and all three Euler angles.

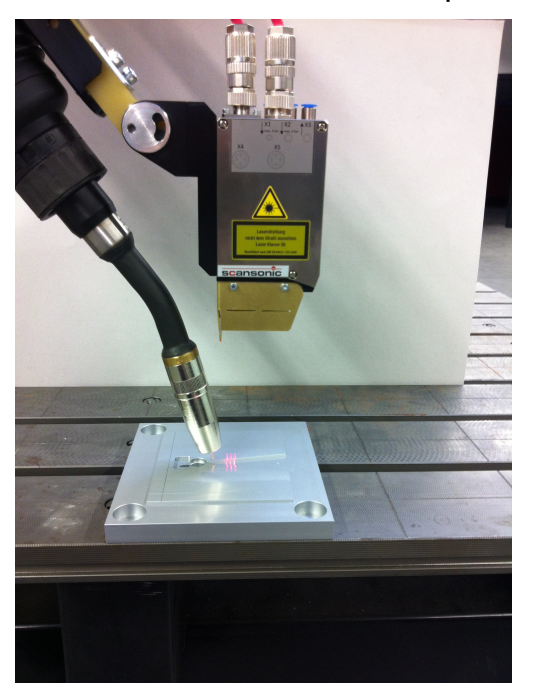

xx1500001676

1.3.1 Optical sensor based SeamTracking

# **1.3 Product options**

# 1.3.1 Optical sensor based SeamTracking

| Purpose          |                                                                                                    |  |  |  |  |  |
|------------------|----------------------------------------------------------------------------------------------------|--|--|--|--|--|
|                  | The option <i>Optical sensor based SeamTracking</i> is used to integrate seam tracki<br>with the welding instructions ArcL, ArcC, etc. If the optional argument \Track<br>used, these instructions handle both, the communication with the sensor and<br>tracking. |  |  |  |  |  |
| What is included |                                                                                                    |  |  |  |  |  |
|                  | The option Optical sensor based SeamTracking installs the following functionality:                                                                                                    |  |  |  |  |  |
|                  | <ul> <li>ABB supported sensor protocols.</li> </ul>                                                                                                    |  |  |  |  |  |
|                  | <ul> <li>Instruction used to set up interrupt, based on input from the sensor:<br/>IVarValue.</li> </ul>                                                                                                    |  |  |  |  |  |
|                  | <ul> <li>Instruction used to write to a sensor: WriteVar.</li> </ul>                                                                                                    |  |  |  |  |  |
|                  | • Function for reading from a sensor: ReadVar.                                                                                                    |  |  |  |  |  |
|                  | <ul> <li>Calibration functionality for optical sensors.</li> </ul>                                                                                                    |  |  |  |  |  |
|                  | <ul> <li>Switch to enable tracking in the welding instructions (ArcL, ArcC, etc.):<br/>\Track</li> </ul>                                                                                                    |  |  |  |  |  |
|                  | Data type to specify how the tracking should be performed: trackdata                                                                                                    |  |  |  |  |  |
|                  | <ul> <li>System parameters to configure sensor and sensor properties</li> </ul>                                                                                                    |  |  |  |  |  |
|                  | Process topic:                                                                                                    |  |  |  |  |  |
|                  | - Sensor type                                                                                                    |  |  |  |  |  |
|                  | - Physical sensor                                                                                                    |  |  |  |  |  |
|                  | - Calibration Plate type                                                                                                    |  |  |  |  |  |
|                  | - Optical Sensor                                                                                                    |  |  |  |  |  |
|                  | - Optical Sensor Properties                                                                                                    |  |  |  |  |  |
|                  | Communication topic:                                                                                                    |  |  |  |  |  |
|                  | - Sensor Device                                                                                                    |  |  |  |  |  |

This page is intentionally left blank

# 2 Installation

# 2.1 Installing the sensor

#### Interfaces

The Ethernet networks used by OmniCore are distributed into the following segments:

| Network<br>segment       | C30                                      | C90XT<br>V250XT Type A                   | V250XT Type B<br>V400XT | E10                  | Usage                                                             |
|--------------------------|------------------------------------------|------------------------------------------|-------------------------|----------------------|-------------------------------------------------------------------|
| Private Network          | I/O (Scalable I/O)<br>ETHERNET<br>SWITCH | I/O (Scalable I/O)<br>ETHERNET<br>SWITCH | DEV                     | DEVICE               | Process equip-<br>ment local to this specific robot.              |
|                          | MGMT<br>(Management)                     | MGMT<br>(Management)                     | MGMT<br>(Management)    | MGMT<br>(Management) | ABB service per-<br>sonnel.                                       |
|                          | HMI<br>(FlexPendant)                     | HMI<br>(FlexPendant)                     | HMI<br>(FlexPendant)    | HMI<br>(FlexPendant) | FlexPendant con-<br>nection.                                      |
| ABB Connect Net-<br>work | ABB Connect                              | ABB Connect                              | ABB Connect             | WAN 2                | ABB Connected<br>Services connec-<br>tion.                        |
| Public Network           | WAN                                      | WAN                                      | WAN 1                   | WAN 1                | Public/factory net-                                               |
|                          |                                          |                                          | WAN 2                   | _                    | work.                                                             |
| I/O Network              | LAN                                      | LAN3                                     | LAN                     | -                    | Secondary pub-<br>lic/factory net-<br>work. Isolated<br>from WAN. |

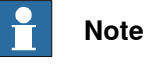

For information regarding location of the Ethernet port connectors, see the Product manual for the respective OmniCore controller.

The optical sensor controller has to be connected to the controller's Private Network.

## Ethernet communication

For more information about the basic configuration of the Ethernet ports, see section Communication in Technical reference manual - System parameters.

2.2 Software installation

# 2.2 Software installation

#### Installing Optical sensor based SeamTracking

Use *Modify Installation* in *RobotStudio* to configure a robot system. For more information see *Operating manual - RobotStudio*.

*RobotWare 7.17* or later, *ArcWare for OmniCore* and *ArcSeamTracking for OmniCore* are required.

Make sure that the checkbox Optical sensor based SeamTracking is selected.

Select a sensor brand sub-option. When using a sensor brand that is not available, select the one that comes closest and modify the configuration when the robot is up and running.

| 🛛 Modify Installation: CUlyers/ustelovaDocuments/RobotStudioUnitual Controllers/OTManifestTest — 🗆 X                                                                                                    |                                                                                                    |                                                                                                    |                                                                                                    |                                                                                                    |              |             |
|----------------------------------------------------------------------------------------------------|----------------------------------------------------------------------------------------------------|----------------------------------------------------------------------------------------------------|----------------------------------------------------------------------------------------------------|----------------------------------------------------------------------------------------------------|--------------|-------------|
| Developer                                                                                                    | N                                                                                                    |                                                                                                    |                                                                                                    |                                                                                                    |              |             |
| Software Options                                                                                                    | ~                                                                                                    |                                                                                                    |                                                                                                    | 1                                                                                                    |              |             |
| Categories Categories | Leens Flee<br>Def East.<br>Portices<br>Architee Process<br>Ø Architee Process<br>Ø Architee Forest<br>Standard Outer Ø<br>Brandard Outer Ø<br>Control Archite Raden Outer Ø<br>Architee Radenda Under Ø<br>Architee Radenda Outer Archite<br>Architee Radenda Outer Archite<br>Architee Radenda Outer Archite<br>Architee Radenda Outer Archite<br>Architee Radenda Outer Archite<br>Architee Radenda Outer Archite<br>Architee Radenda Outer Architee<br>Architee Radenda Outer Architee<br>Architee Radenda Out | SeemTrack variant  SeemTrack variant  SeemTrack variant VedGude based SeemTracking  VedGude based SeemTracking  TopCatal sensor based SeemTracking  Install Multipes functionality  Install MultiPes instructions | yhtens confuguration:<br>Eport Import Add<br>Optical Sensor provider<br>Generalization<br>MetaVision | 331-11 Fluchendent Program Rekkage<br>V23017<br>V23017 Type II<br>System without ass computer [Internal]<br>Main computer M28.45 [Internal]<br>El (Figh Provi<br>ADU In position 1<br>ADU In position 1<br>ADU In position 2<br>ADU In position 2<br>ADU Internal Internal<br>Base 2000-4200 Type A<br>Staff-1 Aar Weldeline Strenderd<br>Home cognition are exceeding uncleant on the virtual controller RAPID program and<br>data. | configuratio | v<br>n data |
| Create Package                                                                                                    |                                                                                                    |                                                                                                    |                                                                                                    |                                                                                                    | Cance        | 4           |

xx250000083

After installation, *Optical sensor based SeamTracking* needs to be configured, see *Configuration on page 17*.

General

Some system parameters describe the properties of the optical sensor and the calibration plate:

- Sensor Type (Process), see Configuring Sensor Type on page 20.
- Calibration Plate type (Process), see *Configuring Calibration Plate type on page 27*.

These parameters are only used during calibration of the sensor.

Other parameters describe how the robot can access the sensor:

- Sensor Device (Communication), see Configuring Sensor Device on page 18.
- Physical Sensor (Process), see Configuring Physical Sensor on page 24.

To be able to use the sensor with the *ArcWare for OmniCore* option *Optical sensor* based SeamTracking, the properties of *Optical Sensor*, and *Optical Sensor* Properties have to be set, see *Configuring Optical sensor based SeamTracking* on page 28. The product installation provides default configurations that might require modifications to match the actual installation.

3.1 Configuring Sensor Device

# 3.1 Configuring Sensor Device

#### General

The *Sensor Device* holds all necessary information to enable the robot controller to access the optical sensor:

- *Type*: defines the communication protocol to be used to communicate with the sensor controller.
- *Remote Address*: holds the IP address of the sensor controllers robot communication port.
- *Remote Port Number*: holds the IP port on which the sensor controller accepts communication connections.

*Optical sensor based SeamTracking* supports a maximum of six sensors using either the protocol *SOCKDEV* or *LTAPPTCP*.

*Optical sensor based SeamTracking* installs default configurations of *Sensor Devices* for each robot in the system, for which the option is selected. The default values need to be reviewed and adapted to match the actual robot system.

For *SOCKDEV* the installed default value for *Remote Port Number* is 6344 and for *LTAPPTCP* it is 5020.

The sensor acts as a server, the robot controller acts as a client, that is, the robot controller initiates the connection to the sensor.

For information about the supported sensors and protocols, see *Limitations on page 9*.

#### Configuration on the robot controller side

Start RobotStudio and select **Configuration** > **Process** > **Sensor Device** to edit an existing or add a new *Sensor Device* 

| Controller $\overline{}$ X      | OT_ManualOmniCore   | (Local) X |         |                |                    |
|---------------------------------|---------------------|-----------|---------|----------------|--------------------|
| ☆ <u>Collapse all</u>           | Configuration - Com | municatio | on X    |                |                    |
| Virtual Controllers             | Туре                | Name      | Туре    | Remote Address | Remote Port Number |
| ▲ A OT_ManualOmniCore           | Connected Services  | laser1:   | SOCKDEV | 192.168.125.53 | 6344               |
| ▷ 🗀 HOME                        | CS Gateway 3G       |           |         |                |                    |
| ▲ <sup>(</sup> ©) Configuration | CS Gateway Wi-Fi    |           |         |                |                    |
| Communication                   | CS Gateway Wired    |           |         |                |                    |
| E Controller                    | DNS Client          |           |         |                |                    |
| I/O System                      | Firewall Manager    |           |         |                |                    |
| Man-Machine Communication       | Port Forward        |           |         |                |                    |
| E Motion                        | Sensor Device       |           |         |                |                    |
| Process                         | Syslog              |           |         |                |                    |
| Event Log                       |                     |           |         |                |                    |
| ▷<br>I/O System                 |                     |           |         |                |                    |
| ▷ 🕑 RAPID                       |                     |           |         |                |                    |
|                                 |                     |           |         |                |                    |
| l.                              |                     |           |         |                |                    |
| xx250000084                     |                     |           |         |                |                    |

3.1 Configuring Sensor Device *Continued* 

| Controller 🛛 🗮 🗙                                                                                                    | OT_ManualOmniCore                                                                                                    | (Local) X                                                |                                                                                         |                                                                                              |                                        |        |
|----------------------------------------------------------------------------------------------------|----------------------------------------------------------------------------------------------------|----------------------------------------------------------|-----------------------------------------------------------------------------------------|----------------------------------------------------------------------------------------------|----------------------------------------|--------|
| Collapse all                                                                                                    | Configuration - Com                                                                                                    | municatio                                                | n x                                                                                     |                                                                                              |                                        |        |
| Collapse all         Virtual Controllers         Image: Configuration         Image: Controller         Image: Controller      < | Configuration - Com<br>Type<br>Connected Services<br>CS Gateway 3G<br>CS Gateway Wi-Fi<br>CS Gateway Wired<br>DNS Client<br>Firewall Manager<br>Port Forward<br>Sensor Device<br>Syslog | Municatio<br>Name<br>laser1:<br>Nan<br>Typ<br>Ren<br>Ren | nn x<br>Type<br>SOCKDEV<br>Instance Ed<br>me<br>ne<br>e<br>note Address<br>note Port Nu | Remote Address<br>192.168.125.53<br>ttor<br>[aser1:<br>SOCKDEV<br>s 192.168.122<br>mber 6344 | Remote Port Num<br>6344<br>Information | nber X |
|                                                                                                    |                                                                                                    |                                                          |                                                                                         |                                                                                              | OK                                     | Cancel |

### Configuration on the sensor controller side

For configuration of the sensor controller, see the sensor supplier's installation and user manual.

### 3.2 Configuring Sensor Type

# 3.2 Configuring Sensor Type

#### General

Each instance of the *Sensor Type* configuration describes the properties of a specific optical sensor model. Each *Physical Sensor* refers to a *Sensor Type*, and it is crucial for the calibration of the *Physical Sensor* that these data are correct. *Optical sensor based SeamTracking* installs a number of *Sensor Type* instances. It is also possible to add new *Sensor Type* instances, which requires a data sheet for that specific type. The data sheet has to be provided by the sensor company. With RobotStudio the configuration data can be entered directly, see *RobotStudio on page 20*. The FlexPendant application **Sensor Setup** provides a wizard, see *FlexPendant on page 20*.

#### RobotStudio

In RobotStudio the cofiguration editor can be used to configure a new instance of the type *Sensor Type*. On the **Controller** tab, select **Configuration** > **Process** > **Sensor Type** and add a new *Sensor Type*.

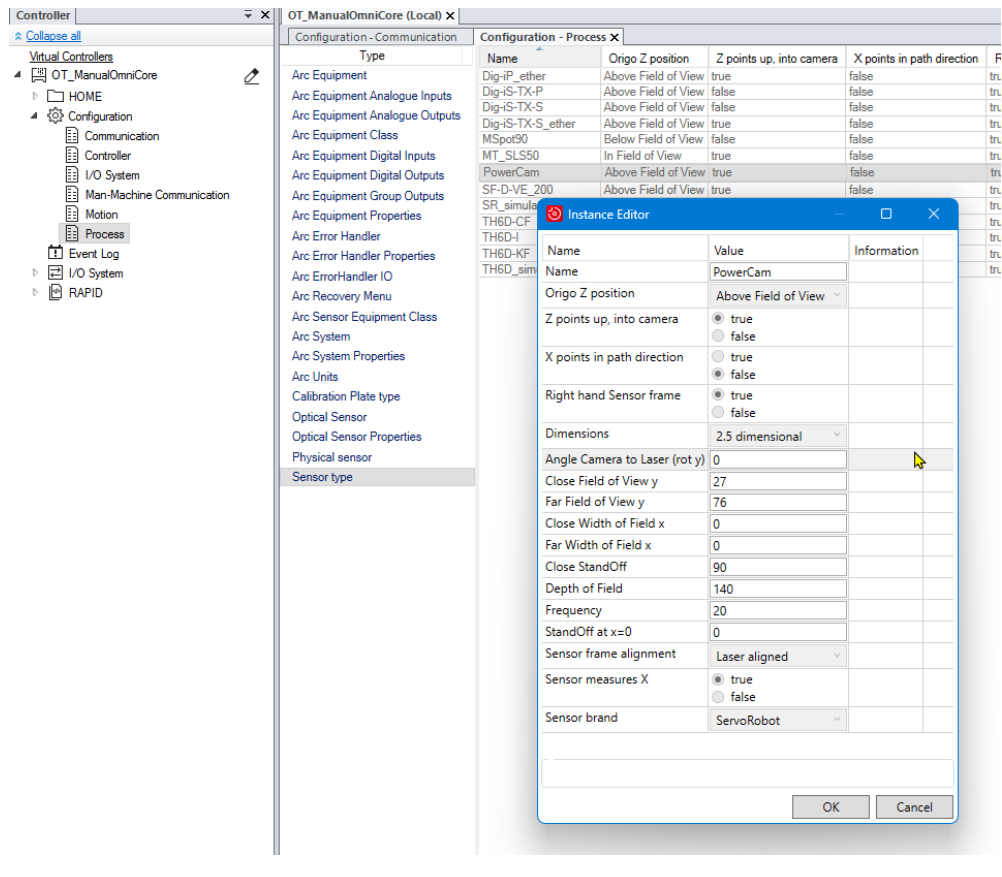

xx2500000090

#### FlexPendant

Use the data sheet for the new *Sensor Type* instance and start the FlexPendant application **Sensor Setup**.

| Continues | on   | next | page |
|-----------|------|------|------|
|           | •••• |      | r-9- |

3.2 Configuring Sensor Type *Continued* 

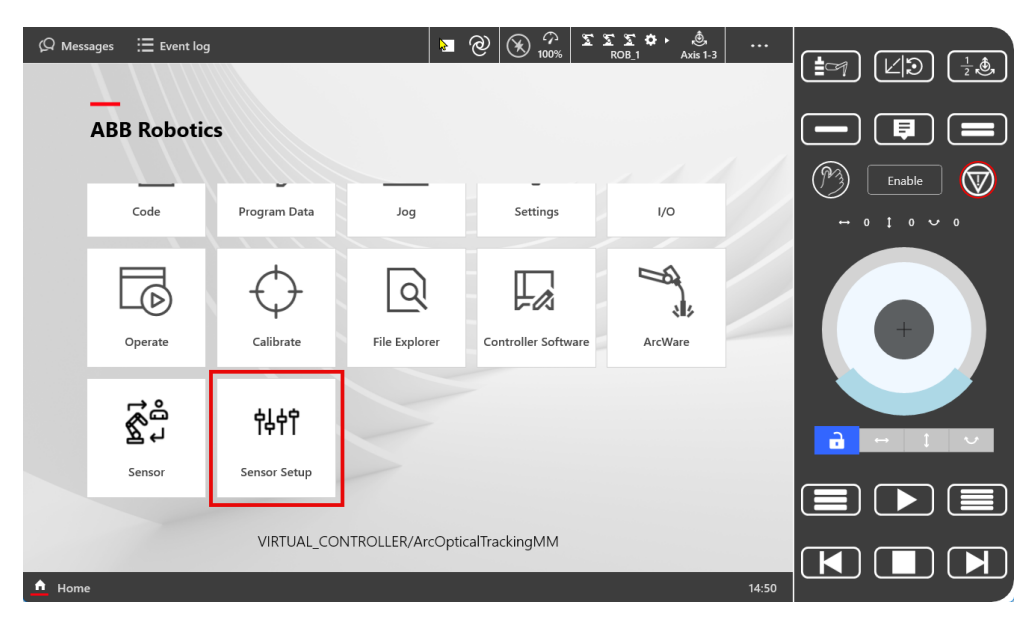

xx2500000103

#### Tap Setup a new sensor type.

| Ø Messages ∷≣ Ev  | rent log         |                 | ■ @ (¥ <sup>↔</sup> <sub>100%</sub> | ጄጄጄ✿▸ ᠘<br>ROB_1 Linear | •••   |          |
|-------------------|------------------|-----------------|-------------------------------------|-------------------------|-------|----------|
| ABB Sensor Setup  | Sensor type (1)  | Sensor type (2) | Sensor type (3)                     | Setup Sensor (4)        |       |          |
|                   |                  |                 |                                     |                         |       |          |
|                   |                  |                 |                                     |                         |       | Enable 🕅 |
|                   |                  |                 |                                     |                         |       |          |
|                   | Setup an existin | g ABB supporte  | ed sensor start                     |                         |       |          |
|                   | Setup a new ser  | nsor type start | t                                   |                         |       |          |
|                   |                  |                 |                                     |                         |       |          |
|                   |                  |                 |                                     |                         |       |          |
|                   |                  |                 |                                     |                         |       |          |
| ▲ Home ₩11 Sensor | Setup            |                 |                                     |                         | 11:01 |          |

xx2500000092

Select the alternative that fits the new sensor type:

- · Position of the sensor coordinate system
- · Z-direction of the sensor coordinate system
- Sampling frequency the default of 20 Hz will fit in most cases.
- Sensor measured dimensions (2.5 means Y, Z, and Rx)
- Is the X-component measured by the sensor?
- · X-direction of the sensor coordinate system
- Right or left handed?

3.2 Configuring Sensor Type *Continued* 

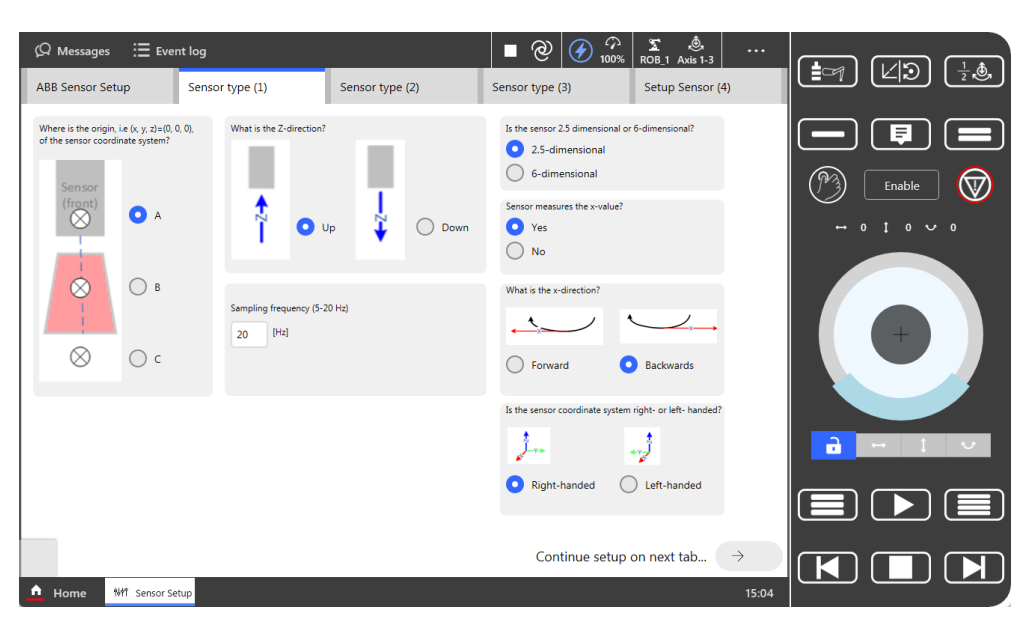

xx2500000094

Provide the data defining the Field-of-View:

- Close Stand-off
- Close Field-of-View
- Depth of field
- Far Field-of-View
- Angle between laser and Z-direction of the sensor coordinate system
- For sensors that do not measure the X-component: Stand-off where X = 0

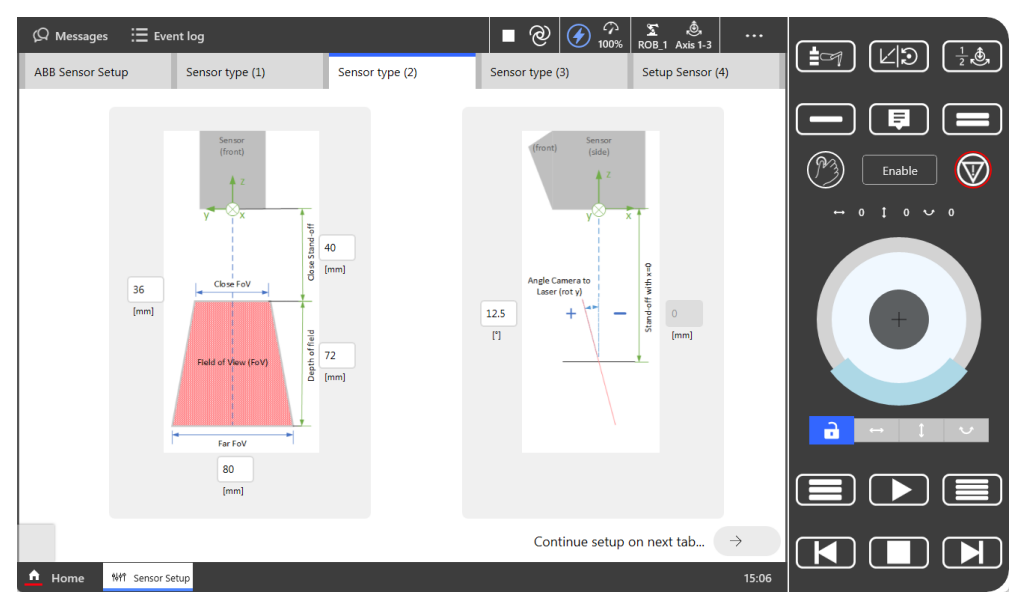

xx2500000095

Select the sensor brand and provide a name for the new sensor type. Tap Validate Input.

3.2 Configuring Sensor Type *Continued* 

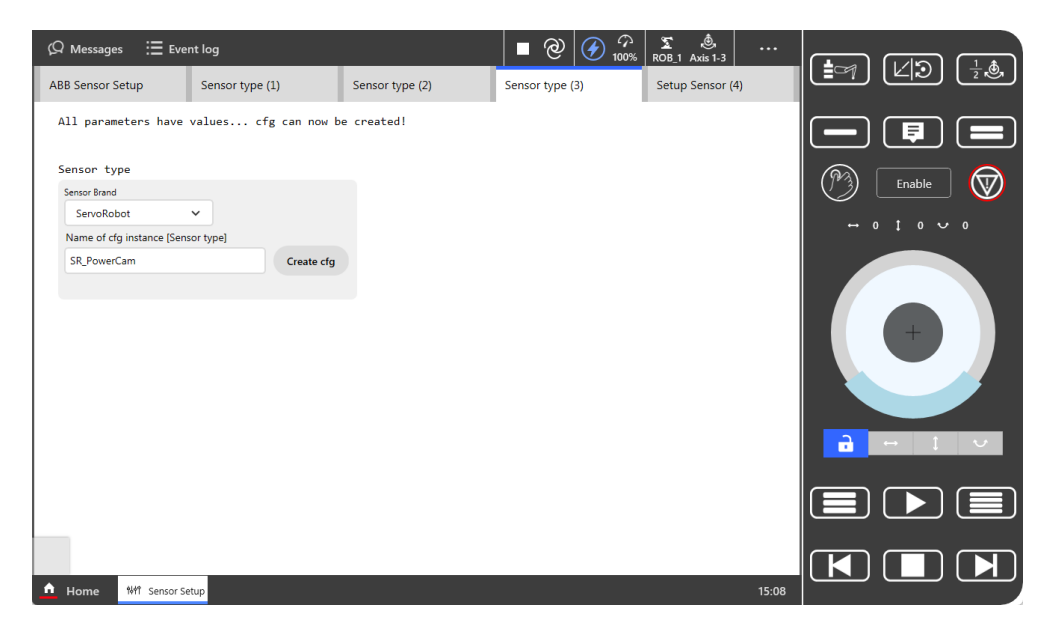

xx2500000105

#### If validation is OK, tap Create cfg.

| ⟨Q Messages 🛛 🗮 Event log          |                      |                      | @ 🕢 🖓        | ∑ ,Ô,<br>ROB_1 Axis 1-3 |       |            |          |
|------------------------------------|----------------------|----------------------|--------------|-------------------------|-------|------------|----------|
| ABB Sensor Setup Sensor type       | (1) Sensor           | type (2) Sen         | sor type (3) | Setup Sensor (4)        |       |            | <u>_</u> |
| Successfully created a cfg insta   | ance of type: SENSOR | t_TYPE with name: SR | _PowerCam    |                         |       |            |          |
| Sensor type                        |                      |                      |              |                         |       |            |          |
| Sensor Brand                       |                      |                      |              |                         |       | $\bigcirc$ | Enable   |
| ServoRobot 🗸                       |                      |                      |              |                         |       | + 0 1      |          |
| Name of cfg instance [Sensor type] |                      |                      |              |                         |       |            |          |
| SR_PowerCam                        | Create cfg           |                      |              |                         |       |            |          |
|                                    |                      |                      |              |                         |       | a -        |          |
|                                    |                      |                      |              |                         |       |            |          |
|                                    |                      |                      |              |                         |       |            |          |
| ▲ Home ₩11 Sensor Setup            |                      |                      |              |                         | 15:09 |            |          |

xx2500000096

#### 3.3 Configuring Physical Sensor

# 3.3 Configuring Physical Sensor

#### General

The configuration data of a *Physical Sensor* is used by the sensor calibration instructions, see *RAPID instructions on page 36*. This data contain all information that is necessary to perform a sensor calibration:

- Sensor Type: refers to an instance of type Sensor Type.
- RAPID Task: defines on which robot the sensor is mounted.
- *Device Name*: refers to the *Sensor Device* to which the sensor controller is connected.
- LeftLap joint: defines which tracking joint definition, defined in the sensor's controller, shall be used for measurements on the left edge of the calibration plate.
- RightLap joint: defines which tracking joint definition, defined in the sensor's controller, shall be used for measurements on the right edge of the calibration plate.
- *Calibration Plate type*: defines the calibration plate type that is used for the calibration of the sensor.
- Number of Measurements: defines how many measurements the sensor performs for each position that is measured during calibration. The value used in the calculations of the calibration is the mean value of these measurements.

#### RobotStudio

In RobotStudio the cofiguration editor can be used to configure a new instance of the type *Physical Sensor*. On the **Controller** tab, select **Configuration** > **Process** > **Physical Sensor** and add a new *Physical Sensor*.

| Controller                                                                                                    | ÷ × | OT_ManualOmniCore (Local) ×                                                                                                    |                                                                        |                                                                                                    |                                                                               |                                                 |                                                                                                    |              |       |                  |
|----------------------------------------------------------------------------------------------------|-----|----------------------------------------------------------------------------------------------------|------------------------------------------------------------------------|----------------------------------------------------------------------------------------------------|-------------------------------------------------------------------------------|-------------------------------------------------|----------------------------------------------------------------------------------------------------|--------------|-------|------------------|
| ☆ Collapse all                                                                                                    |     | Configuration - Communication                                                                                                    | Configuration                                                          | 1 - Process X                                                                                                    |                                                                               |                                                 |                                                                                                    |              |       |                  |
| Virtual Controllers<br>▲ [ <sup>12</sup> ] OT_ManualOmniCore<br>▶ □ HOME                                                                                                    | Ø   | Type<br>Arc Equipment<br>Arc Equipment Analogue Inputs                                                                                                    | Name<br>physSensor1                                                    | Sensor Type<br>PowerCam                                                                                                    | RAPID Task<br>T_ROB1                                                          | Device<br>laser1:                               | Name                                                                                                    | LeftLap<br>1 | joint | RightLap jo<br>2 |
| <ul> <li>► → HOME</li> <li>▲ Ornfluration</li> <li>E communication</li> <li>Controller</li> <li>L/O System</li> <li>Man-Machine Communication</li> <li>Process</li> <li>E vent Log</li> <li>E I/O System</li> <li>MAPID</li> </ul> |     | Arc Equipment Analogue Inputs<br>Arc Equipment Analogue Outputs<br>Arc Equipment Class<br>Arc Equipment Class<br>Arc Equipment Digital Inputs<br>Arc Equipment Group Outputs<br>Arc Equipment Properties<br>Arc Error Handler<br>Arc Error Handler IO<br>Arc Recovery Menu<br>Arc Sensor Equipment Class<br>Arc System<br>Arc System<br>Arc System<br>Arc System<br>Arc System<br>Calibration Plate type<br>Optical Sensor<br>Optical Sensor<br>Sensor Type | Nam<br>Nam<br>Sensi<br>RAPI<br>Devic<br>LeftL<br>Right<br>Calib<br>Num | nstance Editor<br>e<br>e<br>or Type<br>D Task<br>ie Name<br>ap joint<br>Lap joint<br>Lap joint<br>tation Plate typ<br>ber of Measure<br>e (string) | Value<br>physi<br>Powr<br>T_RC<br>Iaser<br>2<br>2<br>2<br>2<br>4<br>ABB0<br>5 | Sensor1<br>erCam ~<br>181 ~<br>1: ~<br>) ~<br>( | Information       Image: Image of the second second se | Can          | ×     |                  |

xx2500000089

Continues on next page

3.3 Configuring Physical Sensor Continued

### FlexPendant

Open the FlexPendant application **Sensor Setup** and select **Setup an existing ABB supported sensor**.

| Ωı  | Messages   | :≣ Eve       | nt log                              |                   | ∂ ( ) ( ) ( ) ( ) ( ) ( ) ( ) ( ) ( ) ( | <u>ΣΣΣ</u> ✿▸ 1ረ,<br>ROB_1 Linear |       |                            |
|-----|------------|--------------|-------------------------------------|-------------------|-----------------------------------------|-----------------------------------|-------|----------------------------|
| ABB | Sensor Set | up           | Sensor type (1)                     | Sensor type (2)   | Sensor type (3)                         | Setup Sensor (4)                  |       | (≣°7) (⊻®)<br>             |
|     |            |              |                                     |                   |                                         |                                   |       |                            |
|     |            |              |                                     |                   |                                         |                                   |       | Enable 🕅                   |
|     |            |              |                                     |                   |                                         |                                   |       | ↔ 0 1 0 <del>· ·</del> · · |
|     |            |              | Setup an existin<br>Setup a new ser | g ABB supported s | sensor <sub>Start</sub>                 |                                   |       |                            |
|     |            |              |                                     |                   |                                         |                                   |       |                            |
|     |            |              |                                     |                   |                                         |                                   |       |                            |
|     |            |              |                                     |                   |                                         |                                   |       |                            |
| _ н | lome       | 해학 Sensor Se | etup                                |                   |                                         |                                   | 11:01 |                            |

xx2500000092

Fill in all requested data and tap Create cfg.

| Ø Messages 🗄 Eve                                                                                          | nt log                                                                   |                                        | ■ @ 🕢 🖓         | ∑<br>ROB_1 Axis 1-3 |       |  |
|----------------------------------------------------------------------------------------------------|--------------------------------------------------------------------------|----------------------------------------|-----------------|---------------------|-------|--|
| ABB Sensor Setup                                                                                          | Sensor type (1)                                                          | Sensor type (2)                        | Sensor type (3) | Setup Sensor (4)    |       |  |
| Information comes he                                                                                      | erel                                                                     |                                        |                 |                     |       |  |
| Sensor physical (ex:                                                                                      | <pre>isting instances)</pre>                                             | esh                                    |                 |                     |       |  |
| Sensor physical (crv<br>Sensor type<br>SR_PowerCam<br>Device name<br>Iaser1:<br>Name of cfg instance (Sen | eate new) Number of meas. Task 3  LeftLap joint Rigg 11 12 sor Physical] | ROB1 V<br>Itap joint<br>Plate Geometry |                 |                     |       |  |
| SR_PowerCam_1                                                                                             | Create cf                                                                | ABBO                                   | ~               |                     |       |  |
|                                                                                                    |                                                                          |                                        |                 |                     |       |  |
| ▲ Home ₩1 Sensor S                                                                                        | etup                                                                     |                                        |                 |                     | 15:13 |  |

xx2500000097

A message is shown on top of the window stating if the creation of the *Physical Sensor* was successful or not.

# 3.3 Configuring Physical Sensor *Continued*

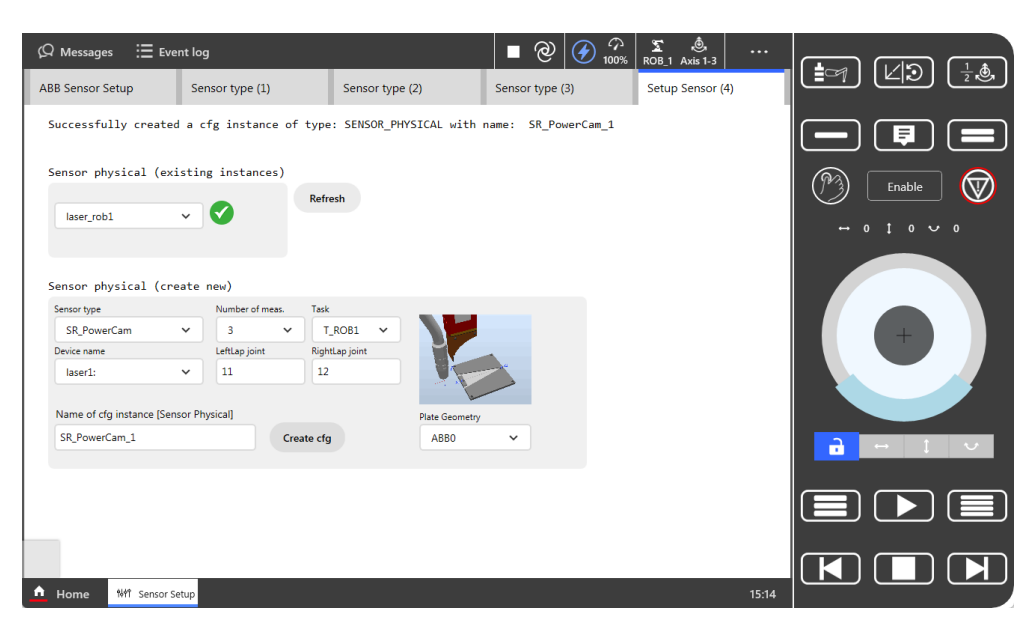

xx2500000098

3.4 Configuring Calibration Plate type

# 3.4 Configuring Calibration Plate type

#### General

The configuration data for *Calibration Plate type* describes the geometry of a calibration plate. *Optical sensor based SeamTracking* installs two instances of the type *Calibration Plate types*:

- ABB0: This type of plate can be ordered from ABB.
- scansonic1: A plate of this type is delivered together with Scansonic sensors.

It is possible to add a new instance of the type *Calibration Plate types* in RobotStudio. The left and right lap of the plate type must be the sides of an isosceles triangle.

#### RobotStudio

To view or add a new instance of the type *Calibration Plate type*, start RobotStudio and select **Configuration > Process > Calibration Plate type**.

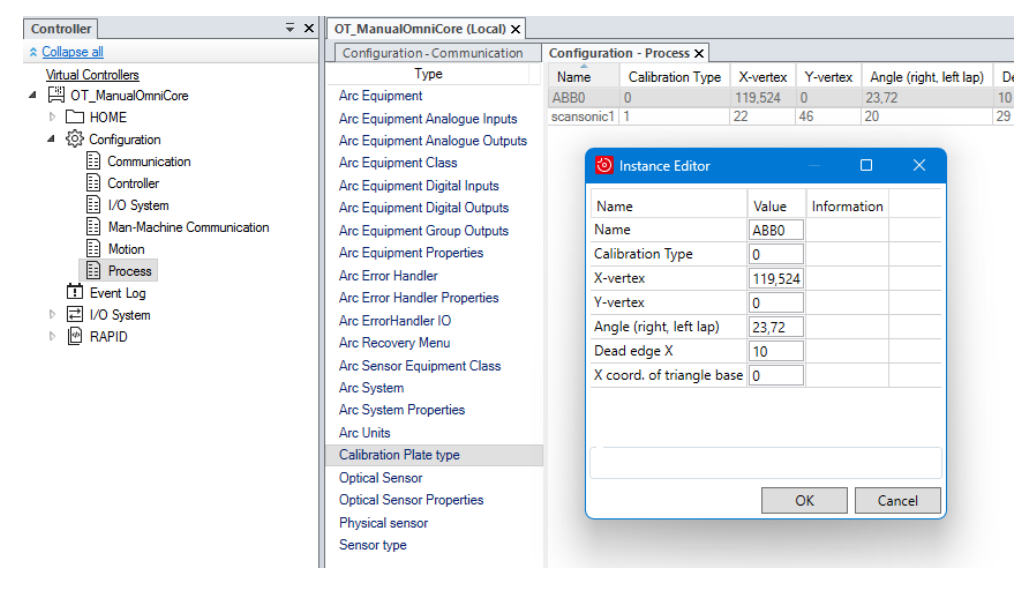

xx2500000088

3.5 Configuring Optical sensor based SeamTracking

# 3.5 Configuring Optical sensor based SeamTracking

#### Introduction

In *Optical sensor based SeamTracking* the sensors are configured statically using the system parameter types *Optical Sensor* and *Optical Sensor Properties*. This means that the controller needs to be restarted to activate any changes.

The *Optical Sensor* data establishes the connection between the *Optical Sensor Properties*, the *Arc Sensor Equipment Class*, and the RAPID task of the robot that the sensor is to be used with.

In the example below *Optical Sensor* defines what *Optical Sensor Properties* are connected to robot 1 in the controller.

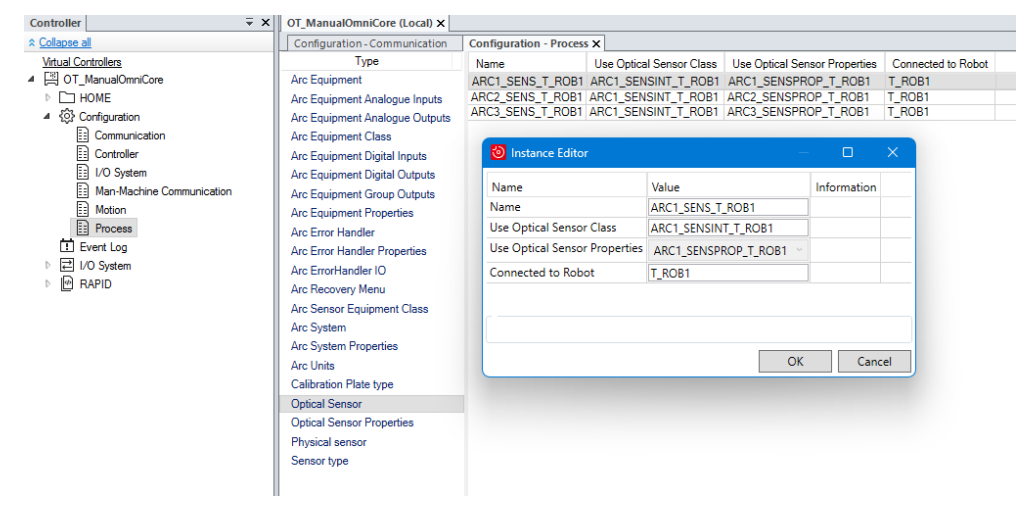

#### xx2500000086

The *Optical Sensor Properties* specifies a *Sensor Device*, where the sensor is connected. That device must have been set up before, see *Configuring Sensor Device on page 18*. In addition to that, it defines behavior and limits for the sensor.

3.5 Configuring Optical sensor based SeamTracking Continued

|                           |                                                                                                    | 0                          |                    |             |          |                     |    |
|---------------------------|----------------------------------------------------------------------------------------------------|----------------------------|--------------------|-------------|----------|---------------------|----|
| Collapse all Config       | guration - Communication                                                                                                    | Configuration - Process X  |                    |             |          |                     |    |
| Virtual Controllers       | Type                                                                                                    | Name S                     | ensor Manufacturer | TrackSysten | 1 Device | Ptrn Sync Threshold | M  |
| N D HOME                  | uipment Appleque Inpute                                                                                                    | ARC1_SENSPROP_1_ROB1       |                    | 1           | laser1:  | 0                   | 30 |
| Arc Eq                    | uipment Analogue Inputs                                                                                                    | ARC3_SENSPROP_T_ROB1       |                    | 1           | laser1:  | 0                   | 30 |
| E Communication           | uipment Analogue Outputs                                                                                                    |                            |                    |             |          |                     |    |
| Controller Arc Eq         | uipment Digital Innute                                                                                                    | linstance Editor           |                    | _           | П        | ×                   |    |
| I I/O System              | uipment Digital Autouts                                                                                                    |                            |                    |             |          |                     |    |
| Man-Machine Communication | uipment Group Outputs                                                                                                    | Name                       | Value              | Info        | rmation  |                     |    |
| Motion Arc Eq             | uipment Properties                                                                                                    | Name                       | ARC1_SENSPROP_     | T_ROB1      |          |                     |    |
| Process Arc Err           | ror Handler                                                                                                    | Sensor Manufacturer        |                    |             |          |                     |    |
| Event Log     Arc Err     | ror Handler Properties                                                                                                    | TrackSystem                | 1                  |             |          |                     |    |
| Arc Err                   | rorHandler IO                                                                                                    | Device                     | laser1:            |             |          |                     |    |
| Arc Re                    | covery Menu                                                                                                    | Ptrn Sync Threshold        | 0                  |             |          |                     |    |
| Arc Se                    | nsor Equipment Class                                                                                                    | Max Blind                  | 30                 |             |          |                     |    |
| Arc Sys                   | stem                                                                                                    | Max Corr                   | 20                 |             |          |                     |    |
| Arc Sy                    | Arc System Properties<br>Arc Units<br>Calibration Plate type<br>Optical Sensor<br>Optical Sensor Properties<br>Detwicial sensor | Adapt Start Delay          | 0                  |             |          |                     |    |
| Arc Un                    |                                                                                                    | Max Incremental Correction | 3                  |             |          |                     |    |
| Calibra                   |                                                                                                    | LogFile                    | laser1 ARC1.csv    |             |          |                     |    |
| Optical                   |                                                                                                    | Logfile Size               | 1000               |             |          |                     |    |
| Physics                   |                                                                                                    | Sensor Frequency           | 20                 |             |          |                     |    |
| Sensor                    | r type                                                                                                    | Correction Filter          | 1                  |             |          |                     |    |
|                           |                                                                                                    | Error Ramp In              | 1                  |             |          |                     |    |
|                           |                                                                                                    | Error Ramp Out             | 1                  |             |          |                     |    |
|                           |                                                                                                    | CB Angle                   | 0                  |             |          |                     |    |
|                           |                                                                                                    | Calib Variable Name (pose) | laser1 cal pose    |             |          |                     |    |
|                           |                                                                                                    | Calib Variable Name (pos)  | laser1 cal pos     |             |          |                     |    |
|                           |                                                                                                    | Max Correction Warning     | TRUE     FALSE     |             |          |                     |    |
|                           |                                                                                                    | WgTrack                    |                    |             |          |                     |    |
|                           |                                                                                                    | WgLeftSync                 |                    |             |          |                     |    |
|                           |                                                                                                    | WgRightSync                |                    |             |          |                     |    |
|                           |                                                                                                    |                            |                    | OK          | Car      | icel                |    |

xx2500000087

For a detailed description of the configuration parameters *Optical Sensor* and *Optical Sensor Properties*, see *Application manual - ArcWare for OmniCore*.

This page is intentionally left blank

# 4 Calibration

# 4.1 Principles of Laser Tracker Calibration

### Principles

- Calibration plate: A plate with a well-known geometry referenced by process parameters defined in the configuration database (see Configuration on page 17) and a work object.
- *Sensor mounting*: The sensor has to be mounted on axis 6 of the robot. The calibration will define a tool frame for the sensor.
- MultiMove: It is possible to define up to 6 sensors in a robot.
- *Execution from RAPID*: Calibration is implemented as RAPID instructions that are executed in the RAPID motion task of the robot whose sensor to calibrate.

4.2 Prerequisites

# 4.2 Prerequisites

#### Sensor prerequisites

- The sensor is physically connected to the controller and mounted on axis 6 • of the robot.
- The sensor controller communication protocol is LTAPPTCP or SOCKDEV

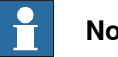

#### Note

For best results the y-axis and z-axis of the sensor measurement frame should be aligned with that of the calibration plate in the start position.

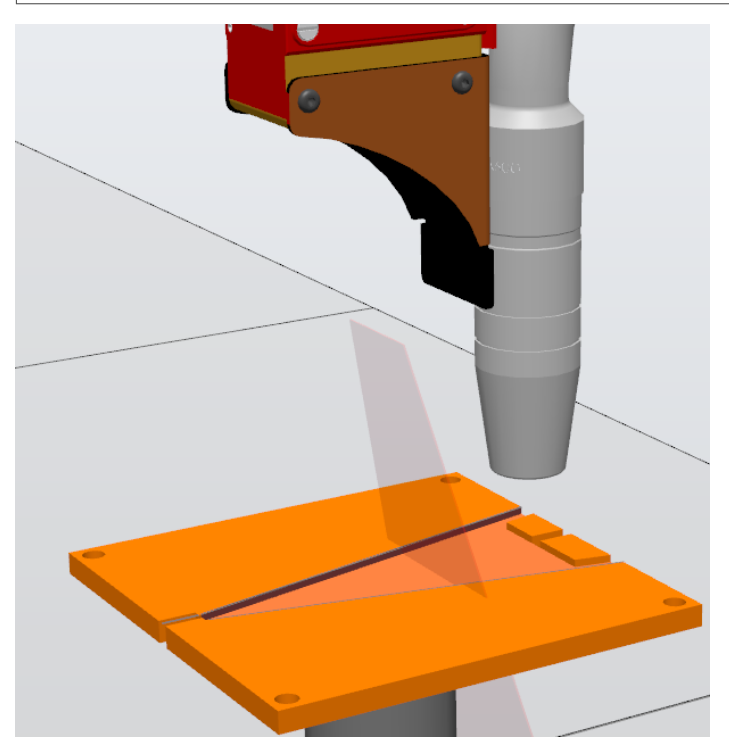

xx2500000091

#### **Plate prerequisites**

- At least one calibration plate of type ABB0 or scansonic1 is mounted within • the robot's work area. The plate can be mounted with any orientation including vertically or under a ceiling, but the robot work area around the plate shall be free of risk of collision. Possible errors may occur if the orientation of the plate does not allow reorientation of the robot tool during calibration and verification.
- The plate geometry is defined in the topic *Process*, in the type *Calibration* Plate type, see Configuring Calibration Plate type on page 27.
- · For each calibration plate geometry, one left lap and one right lap joint have to be defined in the sensor controller.

4.2 Prerequisites Continued

• The *tracking point* for these joints has to be located on the *upper edge* of the defined joints. It is recommended to define joints dedicated to the sensor calibration.

### Defining a work object for the calibration plate

A work object has to be defined for the used calibration plate. Use the 3 point method to define the object frame of the work object according to the figures below. The work object is then used in the calibration instructions, see *RAPID instructions* on page 36.

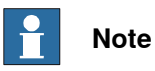

It is important to use a precisely calibrated tool, for example, using BullsEye, for the definition of the calibration plate work object to get best results in the sensor calibration, which gives best tracking results.

### Placement of the 3 points for different Calibration Plate types

• Calibration Plate type: ABB0

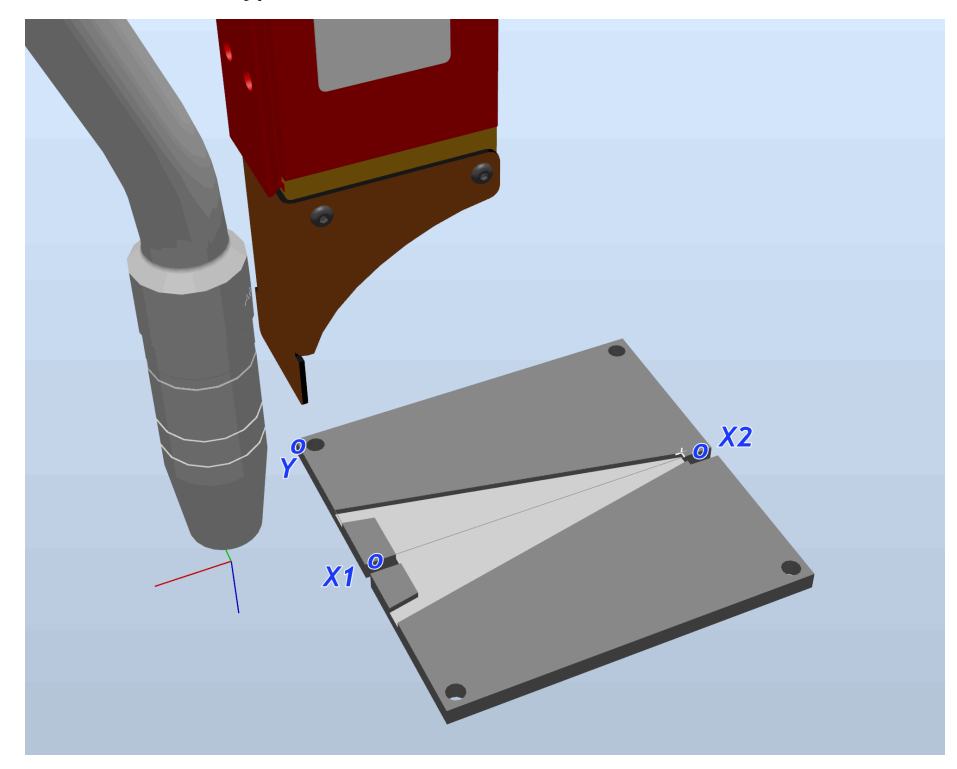

xx2500000122

• Calibration Plate type: scansonic1

# 4 Calibration

4.2 Prerequisites *Continued* 

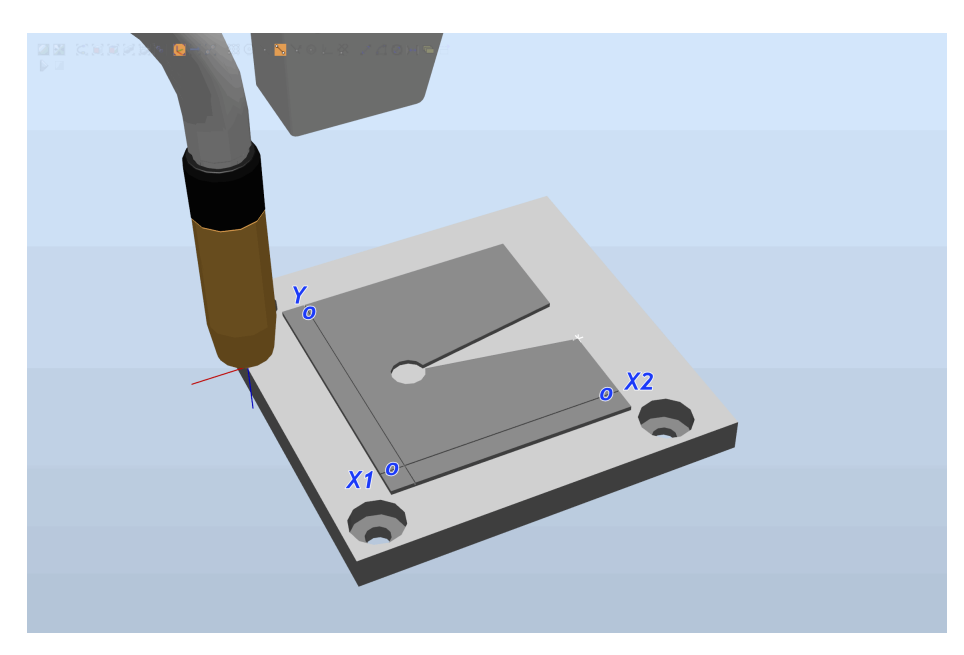

xx2500000123

# 4.3 Using RW Arc

#### **Required options**

The following options must be included in the license for the robot:

| Description      | Option number |
|------------------|---------------|
| ArcWare Premium+ | 3416-3        |

The names specified in the system parameters *Pose* and *Pos* under *Process* > *Optical Sensor Properties* ( see *Application manual - ArcWare for OmniCore*) have to hold the result of the optical sensor calibration. The easiest is to create task persistent data for both and use them in the arguments of the calibration instruction, see *RAPID instructions on page 36*.

4.4.1 MoveOptCalibL - Optical Sensor Calibration with linear approach path *ArcWare* 

# 4.4 RAPID instructions

# 4.4.1 MoveOptCalibL - Optical Sensor Calibration with linear approach path

### Usage

MoveOptCalibL is used to calibrate an optical sensor and has a linear approach path. The result of the calibration is automatically stored in the persistent *pose* and *pos* variables, whose names are found in *Process* > *Optical Sensor Properties* > *Calib Variable Name (pos(e))*.

# Example

| Example    |                                                                                                    |
|------------|----------------------------------------------------------------------------------------------------|
|            | ! Result of the sensor calibration is necessary for tracking with<br>ArcWare                                                                                                    |
|            | ! - the names have to match the configured names in the Optical<br>Sensor Properties                                                                                                    |
|            | TASK PERS pose laser1_cal_pose := [[0,0,0],[1,0,0,0]];<br>TASK PERS pos laser1_cal_pos := [0,0,0];                                                                                          |
|            | . Work object for the colibration plate                                                                                                    |
|            | : work object for the calibration plate<br>! - Needs to be calibrated before sensor calibration<br>TASK PERS wobjdata                                                                       |
|            | CalibPlate_laser1:=[FALSE,TRUE,"",[[0,0,0],[1,0,0,0]],[[0,0,0],[1,0,0,0]]];                                                                                                    |
|            | ! robtargets need to be updated before sensor calibration<br>CONST robtarget p calibApproach :=                                                                                             |
|            | [[0,0,0],[1,0,0,0],[0,0,0,0],[9E+09,9E+09,9E+09,9E+09,9E+09,9E+09]];                                                                                                    |
|            | CONST robtarget p_callbStart :=<br>[[0,0,0],[1,0,0,0],[0,0,0,0],[9E+09,9E+09,9E+09,9E+09,9E+09,9E+09]];                                                                                     |
|            | <pre>! Name of the physical sensor defined in the process configuration ! - Needs to be set to the actual name before sensor calibration CONST string physSensor :="physicalSensor1";</pre> |
|            | PROC sensorCalib(PERS tooldata tWelder)                                                                                                    |
|            | MoveJ p_calibApproach, v1000, z50, tWelder\WObj:=CalibPlate_laserl;<br>MoveOptCalibL physSensor, p_calibStart, v500, fine,<br>tWelder\WObj:=CalibPlate_laser1\CreateLogFile;                |
|            | MoveJ p_calibApproach, v1000, fine, tWelder\WObj:=CalibPlate_laser1;<br>ENDPROC                                                                                                    |
| Arguments  | MoveOptCalibL SensorName ToPoint Speed Zone RobotTool [\WObj]<br>[\TLoad] [\AlignY] [MaxMoveDistX] [\MaxMoveDistZ]<br>[\CreateLogFile]                                                      |
| SensorName |                                                                                                    |
|            | Data type: string                                                                                                    |
|            | The sensor name is the name of the sensor that is calibrated. It has to be defined as <i>Physical Sensor</i> , see <i>Configuring Physical Sensor on page 24</i> .                          |
|           | 4.4.1 MoveOptCalibL - Optical Sensor Calibration with linear approach path<br>ArcWare<br>Continued                                                                                                    |
|-----------|----------------------------------------------------------------------------------------------------|
| ToPoint   |                                                                                                    |
|           | Data type: robtarget                                                                                                    |
|           | The destination position of the robot and additional axes. This is either defined as a named position or stored directly in the instruction (indicated by an * in the instruction).                                                                                                    |
| Speed     |                                                                                                    |
|           | Data type: speeddata                                                                                                    |
|           | The speed of the TCP is controlled by the argument Speed.                                                                                                    |
|           | Speed data also describes the speed of the tool's reorientation and the speed of any uncoordinated additional axes.                                                                                                    |
| Zone      |                                                                                                    |
|           | Data type: zonedata                                                                                                    |
|           | Zone data defines how close the axes must be to the programmed position before they can start moving towards the next position.                                                                                                    |
|           | In the case of a fly-by point, a corner path is generated past that position. In the case of a stop point (fine), the movement is interrupted until all axes have reached the programmed point.                                                                                                    |
|           | A stop point (fine) is always generated automatically at the start position of a weld<br>and at a controlled weld end position. Fly-by points, such as z10, should be used<br>for all other weld positions.                                                                                                    |
|           | Weld data changes over to the next arc welding instruction at the center point of the corner path.                                                                                                    |
| RobotTool |                                                                                                    |
|           | Data type: tooldata                                                                                                    |
|           | The tool used for the calibration movement. The TCP of the tool is the point moved to the specified destination position. The z-axis of the tool should be parallel with the torch.                                                                                                    |
| [\WObj]   |                                                                                                    |
|           | Data type: wobjdata                                                                                                    |
|           | The work object (coordinate system) defines position and orientation of the calibration plate. The instruction's robot position is referenced to this work object. When this argument is omitted, the robot position is referenced to the world coordinate system. It must, however, be specified if a stationary TCP or coordinated additional axes are used. |
|           | Note                                                                                                    |
|           | The work object argument $\mbox{Wobj}$ has to be used as it passes the calibration plate position to the calibration. Without this work object, it is not possible to perform a calibration.                                                                                                    |
| [\TLoad]  |                                                                                                    |
|           | Data type: loaddata                                                                                                    |

| 4.4.1 MoveOptCalibl<br>ArcWare | - Optical Sensor Calibration with linear approach path                                                                                                    |
|--------------------------------|----------------------------------------------------------------------------------------------------|
| Continued                      |                                                                                                    |
|                                | The \TLoad argument describes the total load used in the movement. The total load is the tool load together with the payload that the tool is carrying. If the \TLoad argument is used, then the loaddata in the current tooldata is not considered. If the \TLoad argument is set to load0, then the \TLoad argument is not considered and the loaddata in the current tooldata is used instead. For a complete description of the \TLoad argument, see <i>MoveL - Moves the robot linearly</i> .                                                                                                    |
| [\AlignY]                      |                                                                                                    |
|                                | Data type: switch                                                                                                    |
|                                | If this argument is present, the sensor is aligned to an angle of $0^{\circ}$ around the Y-axis.                                                                                                    |
| [\MaxMoveDistX]                |                                                                                                    |
|                                | Data type: num                                                                                                    |
|                                | If this argument is present, the movement of the calibration in work object X-direction is limited to <i>MaxMoveDistX</i> mm.                                                                                                    |
| [\MaxMoveDistY]                |                                                                                                    |
|                                | Data type: num                                                                                                    |
|                                | If this argument is present, the movement of the calibration in work object Y-direction is limited to <i>MaxMoveDistX</i> mm.                                                                                                    |
| [\CreateLogFile]               |                                                                                                    |
|                                | Data type: switch                                                                                                    |
|                                | If this argument is present, a log file is saved, logging the whole calibration process.<br>The log file has a predefined name ( <i>SensorName_</i> calib.log) and is placed in the data directory of the ArcSeamTracking Add-in:                                                                                                    |
|                                | ADDINDATA\ABB.ROBOTICS.APPLICATIONS.ARCSEAMTRACKING\DATA                                                                                                    |
| Program execution              |                                                                                                    |
| Motion                         |                                                                                                    |
|                                | Robot and additional axes are moved to the destination position, which is the start<br>position for the calibration of the optical sensor. During the calibration process the<br>TCP of the robot is moved and reoriented above the calibration plate, but the<br>movements that calibration demands might move outside the borders of the<br>calibration plate in both X- and Y-direction.                                                                                                    |
| Syntax                         |                                                                                                    |
| -                              | <pre>MoveOptCalibL [SensorName ':='] <expression (in)="" of="" string=""> [ToPoint ':='] <expression (in)="" of="" robtarget=""> [Speed ':='] <expression (in)="" of="" speeddata=""> [Zone ':='] <expression (in)="" of="" zonedata=""> [RobotTool ':='] <persistent (pers)="" of="" tooldata=""> ['\' WObj ':=' <persistent (pers)="" of="" wobjdata="">] ['\' TLoad ':='] <persistent (pers)="" loaddata="" of="">] ['\' WObj ':=' <persistent (pers)="" of="" wobjdata="">] ['\' WObj ':=' <persistent (pers)="" of="" wobjdata="">] ['\' WObj ':=' <persistent (pers)="" of="" wobjdata="">] ['\' HlignY]</persistent></persistent></persistent></persistent></persistent></persistent></expression></expression></expression></expression></pre> |

38

```
4.4.1 MoveOptCalibL - Optical Sensor Calibration with linear approach path
ArcWare
Continued
['\' MaxMoveDistX ':=' <expression (IN) of num>]
['\' MaxMoveDistZ ':=' <expression (IN) of num>]
```

['\' CreateLogFile] ';'

4.4.2 MoveOptCalibJ - Optical Sensor Calibration with joint movement approach path *ArcWare* 

# 4.4.2 MoveOptCalibJ - Optical Sensor Calibration with joint movement approach path

| Usage      | Marcount (a) 1 that is used to calibrate an antical expect and has a joint movement                                                                                |
|------------|----------------------------------------------------------------------------------------------------|
|            | moveoptcallbuils used to cambrate an optical sensor and has a joint movement                                                                                       |
|            | approach path. The result of the calibration is automatically stored in the persistent                                                                             |
|            | Properties > Calib Variable Name (nos(e))                                                                                                    |
|            | Properties > Calib Variable Name (pos(e)).                                                                                                    |
| Example    |                                                                                                    |
|            | ! Result of the sensor calibration is necessary for tracking with<br>ArcWare                                                                                       |
|            | ! - the names have to match the configured names in the Optical<br>Sensor Properties                                                                               |
|            | TASK PERS pose laser1_cal_pose := [[0,0,0],[1,0,0,0]];                                                                                                    |
|            | TASK PERS pos laser1_cal_pos := [0,0,0];                                                                                                    |
|            | ! Work object for the calibration plate                                                                                                    |
|            | ! - Needs to be calibrated before sensor calibration                                                                                                    |
|            | TASK PERS wobjdata                                                                                                    |
|            | CalibPlate_laser1:=[FALSE,TRUE,"",[[0,0,0],[1,0,0,0]],[[0,0,0],[1,0,0,0]]];                                                                                        |
|            | ! robtargets need to be updated before sensor calibration                                                                                                    |
|            | CONST robtarget p_calibApproach :=                                                                                                    |
|            | [[0,0,0],[1,0,0,0],[0,0,0,0],[9E+09,9E+09,9E+09,9E+09,9E+09,9E+09,9E+09]];                                                                                         |
|            | CONST robtarget p_calibStart :=                                                                                                    |
|            | [[0,0,0],[1,0,0,0],[0,0,0,0],[9E+09,9E+09,9E+09,9E+09,9E+09,9E+09,9E+09]];                                                                                         |
|            | ! Name of the physical sensor defined in the process configuration                                                                                                 |
|            | ! - Needs to be set to the actual name before sensor calibration                                                                                                   |
|            | CONST string physSensor :="physicalSensor1";                                                                                                    |
|            | PROC sensorCalib(PERS tooldata tWelder)                                                                                                    |
|            | MoveJ p_calibApproach, v1000, z50, tWelder\WObj:=CalibPlate_laser1;                                                                                                |
|            | MoveOptCalibJ physSensor, p_calibStart, v500, fine,                                                                                                    |
|            | tWelder\WObj:=CalibPlate_laser1\CreateLogFile;                                                                                                    |
|            | MoveJ p_calibApproach, v1000, fine, tWelder\WObj:=CalibPlate_laser1;<br>ENDPROC                                                                                    |
| Arguments  |                                                                                                    |
|            | MoveOptCalibJ SensorName ToPoint Speed Zone RobotTool [\WObj]                                                                                                    |
|            | [\TLoad] [\AlignY] [MaxMoveDistX] [\MaxMoveDistZ]<br>[\CreateLogFile]                                                                                              |
| SensorName |                                                                                                    |
|            | Data type: string                                                                                                    |
|            | The sensor name is the name of the sensor that is calibrated. It has to be defined as <i>Physical Sensor</i> , see <i>Configuring Physical Sensor on page 24</i> . |
|            | The sensor name is the name of the sensor that is calibrated. It has as <i>Physical Sensor</i> , see <i>Configuring Physical Sensor on page 24</i> .               |

|           | 4.4.2 MoveOptCalibJ - Optical Sensor Calibration with joint movement approach path<br>ArcWare<br>Continued                                                                                                    |
|-----------|----------------------------------------------------------------------------------------------------|
| ToPoint   |                                                                                                    |
|           | Data type: robtarget                                                                                                    |
|           | The destination position of the robot and additional axes. This is either defined as a named position or stored directly in the instruction (indicated by an * in the instruction).                                                                                                    |
| Speed     |                                                                                                    |
|           | Data type: speeddata                                                                                                    |
|           | The speed of the TCP is controlled by the argument Speed.                                                                                                    |
|           | Speed data also describes the speed of the tool's reorientation and the speed of any uncoordinated additional axes.                                                                                                    |
| Zone      |                                                                                                    |
|           | Data type: zonedata                                                                                                    |
|           | Zone data defines how close the axes must be to the programmed position before they can start moving towards the next position.                                                                                                    |
|           | In the case of a fly-by point, a corner path is generated past that position. In the case of a stop point (fine), the movement is interrupted until all axes have reached the programmed point.                                                                                                    |
|           | A stop point (fine) is always generated automatically at the start position of a weld<br>and at a controlled weld end position. Fly-by points, such as z10, should be used<br>for all other weld positions.                                                                                                    |
|           | Weld data changes over to the next arc welding instruction at the center point of the corner path.                                                                                                    |
| RobotTool |                                                                                                    |
|           | Data type: tooldata                                                                                                    |
|           | The tool used for the calibration movement. The TCP of the tool is the point moved to the specified destination position. The z-axis of the tool should be parallel with the torch.                                                                                                    |
| [\WObj]   |                                                                                                    |
|           | Data type: wobjdata                                                                                                    |
|           | The work object (coordinate system) defines position and orientation of the calibration plate. The instruction's robot position is referenced to this work object. When this argument is omitted, the robot position is referenced to the world coordinate system. It must, however, be specified if a stationary TCP or coordinated additional axes are used. |
|           | Note                                                                                                    |
|           | The work object argument \Wobj has to be used as it passes the calibration                                                                                                    |
|           | plate position to the calibration. Without this work object, it is not possible to perform a calibration.                                                                                                    |
| [\TLoad]  |                                                                                                    |
|           | Data type: loaddata                                                                                                    |

| 4.4.2 MoveOptCalib. | I - Optical Sensor Calibration with joint movement approach path                                                                                                    |
|---------------------|----------------------------------------------------------------------------------------------------|
| ArcWare             |                                                                                                    |
| Continuea           |                                                                                                    |
|                     | The $\TLoad$ argument describes the total load used in the movement. The total load is the tool load together with the payload that the tool is carrying. If the $\TLoad$ argument is used, then the loaddata in the current tooldata is not considered.                                                                                                    |
|                     | If the \TLoad argument is set to load0, then the \TLoad argument is not considered<br>and the loaddata in the current tooldata is used instead. For a complete<br>description of the \TLoad argument, see <i>MoveL</i> - <i>Moves the robot linearly</i> .                                                                                                    |
| [\AlignY]           |                                                                                                    |
|                     | Data type: switch                                                                                                    |
|                     | If this argument is present, the sensor is aligned to an angle of 0 $^\circ$ around the Y-axis.                                                                                                    |
| [\MaxMoveDistX]     |                                                                                                    |
|                     | Data type: num                                                                                                    |
|                     | If this argument is present, the movement of the calibration in work object X-direction is limited to <i>MaxMoveDistX</i> mm.                                                                                                    |
| [\MaxMoveDistY]     |                                                                                                    |
|                     | Data type: num                                                                                                    |
|                     | If this argument is present, the movement of the calibration in work object Y-direction is limited to <i>MaxMoveDistX</i> mm.                                                                                                    |
| [\CreateLogFile]    |                                                                                                    |
|                     | Data type: switch                                                                                                    |
|                     | If this argument is present, a log file is saved, logging the whole calibration process.<br>The log file has a predefined name ( <i>SensorName_</i> calib.log) and is placed in the data directory of the ArcSeamTracking Add-in:                                                                                                    |
|                     | ADDINDATA\ABB.ROBOTICS.APPLICATIONS.ARCSEAMTRACKING\DATA                                                                                                    |
| Program execution   |                                                                                                    |
| Motion              |                                                                                                    |
|                     | Robot and additional axes are moved to the destination position, which is the start<br>position for the calibration of the optical sensor. During the calibration process the<br>TCP of the robot is moved and reoriented above the calibration plate, but the<br>movements that calibration demands might move outside the borders of the<br>calibration plate in both X- and Y-direction. |
| Syntax              |                                                                                                    |
|                     | MoveOptCalibJ                                                                                                    |
|                     | [SensorName ':='] <expression (in)="" of="" string=""></expression>                                                                                                    |
|                     | [IOPOINT=] <expression (in)="" of="" speeddata=""></expression>                                                                                                    |
|                     | [Zone ':='] <expression (in)="" of="" zonedata=""></expression>                                                                                                    |
|                     | [RobotTool ':='] <persistent (<b="">PERS) of tooldata&gt;</persistent>                                                                                                    |
|                     | ['\' WObj ':=' <persistent (<b="">PERS) of wobjdata&gt;]</persistent>                                                                                                    |
|                     | ['\' TLoad ':='] <persistent (<b="">PERS) of loaddata&gt;]</persistent>                                                                                                    |
|                     | ['\' WObj ':=' <persistent (<b="">PERS) of wobjdata&gt;]</persistent>                                                                                                    |
|                     | ['\' AlignY]                                                                                                    |

42

```
['\' MaxMoveDistX ':=' <expression (IN) of num>]
['\' MaxMoveDistZ ':=' <expression (IN) of num>]
['\' CreateLogFile] ';'
```

This page is intentionally left blank

# 5 Programming

#### Accessing an optical sensor from RAPID

The communication with optical sensors is based on the concept of sensor variables. Each sensor supports a number of variables that give access to different functionality in the sensors. Not all predefined variables might be supported by all sensor suppliers.

For the list of sensor variables see Constants on page 65.

The RAPID interface to the sensor is independent of the actual sensor protocol, that is, it is the same for all sensors. But if there is a need to add new variables to get access to special functionality in a sensor, the sensors with the protocol SOCKDEV differ from all the other ones:

- For a sensor using the protocol LTAPPTCP it is sufficient that the sensor supplier implements the new functionality and makes sure that its variable number is unique.
- For a sensor using the protocol SOCKDEV, ABB has to implement the new functionality together with the sensor supplier. That is, both have to do work.

It is possible to connect to a sensor, control the sensor, and read sensor data using the following RAPID instructions, see *RAPID components for optical tracking on page 65*.

This page is intentionally left blank

# 6 Tracking

# 6.1 Adapting the path regain distance

#### **Path Return Region**

It might be necessary to adapt the limit of the StartMove regain distance for the TCP distance to the tracking conditions. The StartMove regain distance defines a limit above which no automatic regain will be performed. The default value is 10 mm, see the type *Path Return Region* in *Technical reference manual - System parameters*.

If the value of the path correction during tracking in some point on the tracked path is bigger than the StartMove regain distance for the TCP distance, you have to increase the configured value. You might not encounter problems as long as no process errors occur, but if such an error occurs at a point of the path, where the correction is bigger than the StartMove regain distance for the TCP distance, the movement cannot be restarted from the error handler.

Set the StartMove regain distance for the TCP distance to a value, that covers all path correction values in your system.

| TypeModeTCP DistanceTCP RotationExternal DistanceExternal RotationAuto Condition ResetAUTO0.51.570.51.57Automatic Loading of ModulesStartMove0.010.350.010.35Cyclic Bool Settings0.050.20.050.2Event Routine0.050.20.050.2General RapidMechanical Unit GroupModPos Settings0.050.2Mode SettingsOperator SafetyOptions                                                                                                    | _                            |           |              |              |                   |                   |
|----------------------------------------------------------------------------------------------------|------------------------------|-----------|--------------|--------------|-------------------|-------------------|
| Auto Condition Reset       AUTO       0,5       1.57       0,5       1.57         Automatic Loading of Modules       StartMove       0.01       0.35       0.01       0,35         Cyclic Bool Settings       0.05       0.2       0.05       0.2         Event Routine       General Rapid       0.05       0.2       0.05       0.2         ModPos Settings       Operator Safety       Options       Path Return Region       Feature Region       Feature Region       Feature Region       Feature Region         Run Mode Settings       Safety Runchain       Task       Feature Region       Feature Region | Туре                         | Mode      | TCP Distance | TCP Rotation | External Distance | External Rotation |
| Automatic Loading of Modules     StartMove     0.01     0.35     0.01     0.35       Cyclic Bool Settings     0.05     0.2     0.05     0.2       Event Routine     General Rapid       Mechanical Unit Group     ModPos Settings       Operator Safety     Options       Path Return Region       Run Mode Settings       Safety Runchain       Task                                                                                                    | Auto Condition Reset         | AUTO      | 0,5          | 1,57         | 0,5               | 1,57              |
| Cyclic Bool Settings 0.05 0.2 0.05 0.2<br>Event Routine<br>General Rapid<br>Mechanical Unit Group<br>ModPos Settings<br>Operator Safety<br>Options<br>Path Return Region<br>Run Mode Settings<br>Safety Runchain<br>Task                                                                                                    | Automatic Loading of Modules | StartMove | 0.01         | 0,35         | 0.01              | 0,35              |
| Event Routine<br>General Rapid<br>Mechanical Unit Group<br>ModPos Settings<br>Operator Safety<br>Options<br>Path Return Region<br>Run Mode Settings<br>Safety Runchain<br>Task                                                                                                    | Cyclic Bool Settings         |           | 0,05         | 0.2          | 0.05              | 0,2               |
| General Rapid<br>Mechanical Unit Group<br>ModPos Settings<br>Operator Safety<br>Options<br>Path Return Region<br>Run Mode Settings<br>Safety Runchain<br>Task                                                                                                    | Event Routine                |           |              |              |                   |                   |
| Mechanical Unit Group<br>ModPos Settings<br>Operator Safety<br>Options<br>Path Return Region<br>Run Mode Settings<br>Safety Runchain<br>Task                                                                                                    | General Rapid                |           |              |              |                   |                   |
| ModPos Settings<br>Operator Safety<br>Options<br>Path Return Region<br>Run Mode Settings<br>Safety Runchain<br>Task                                                                                                    | Mechanical Unit Group        |           |              |              |                   |                   |
| Operator Safety<br>Options<br>Path Return Region<br>Run Mode Settings<br>Safety Runchain<br>Task                                                                                                    | ModPos Settings              |           |              |              |                   |                   |
| Options<br>Path Return Region<br>Run Mode Settings<br>Safety Runchain<br>Task                                                                                                    | Operator Safety              |           |              |              |                   |                   |
| Path Return Region<br>Run Mode Settings<br>Safety Runchain<br>Task                                                                                                    | Options                      |           |              |              |                   |                   |
| Run Mode Settings<br>Safety Runchain<br>Task                                                                                                    | Path Return Region           |           |              |              |                   |                   |
| Safety Runchain<br>Task                                                                                                    | Run Mode Settings            |           |              |              |                   |                   |
| Task                                                                                                    | Safety Runchain              |           |              |              |                   |                   |
|                                                                                                    |                              |           |              |              |                   |                   |

xx1700001353

# 6 Tracking

6.2 Sensor functionality

# 6.2 Sensor functionality

#### Description

Path tracking is fully integrated into *Optical Tracking with ArcWare*. The sensors that are used for tracking, have to provide the following functionality:

#### LTAPPTCP

| LTAPPTCP variable | Unit | Description                |
|-------------------|------|----------------------------|
| LTAPPAGE          | ms   | Measurement age            |
| LTAPPGAP          | mm   | Gap                        |
| LTAPPX            | mm   | X-value                    |
| LTAPPY            | mm   | Y-value                    |
| LTAPPZ            | mm   | Z-value                    |
| LTAPPSUSPEND      | -    | Laser suspend              |
| LTAPPJOINT        | -    | Activation of sensor joint |
| LTAPPUNIT         | -    | Resolution selection       |

#### SOCKDEV

| Robo-Com command      | Robo-ComLight command |
|-----------------------|-----------------------|
| AcknowledgeAll        | ack                   |
| BeginJointFinding     | bjf                   |
| EndMode               | emo                   |
| GetCorrection         | gcol                  |
| GetError              | ger                   |
| GetParameter          | gpa                   |
| GetStatus             | gst                   |
| GetVision (no filter) | gvil                  |
| SensorDisable         | sdi                   |

# 6.3 Tracking with ArcWare

#### Description

This functionality requires the license Arc Welding Premium+.

To use tracking with ArcWare welding instructions, the sensor must first be configured in ArcWare.

Tracking with ArcWare is activated by adding the optional argument \Track to the arc welding RAPID instructions ArcLStart, ArcL, ArcLEnd, etc. The trackdata specified with that argument defines the tracking behavior.

For more information about arc welding instructions see *Application manual* - *ArcWare for OmniCore*.

49

6.3.1 FlexPendant support

# 6.3.1 FlexPendant support

#### **FlexPendant application**

Start the Flexpendant application Sensor.

The application has support for, each function has its own window:

- Manual functions
- Data editing
- Tracklog evaluation
- Calibration status

| (Q Mes       | isages : Event log |              | 2                 | ② (ℜ <sup>7</sup> <sub>100%</sub> ) Σ | ∑∑∑¢▶ ,௹<br>ROB_1 Axis1-3 |       | in (19 | 1 . <b>(</b> , |
|--------------|--------------------|--------------|-------------------|---------------------------------------|---------------------------|-------|--------|----------------|
|              | ABB Robotic        | s            |                   |                                       |                           |       |        |                |
|              | Code               | Program Data | Jog               | Settings                              | 1/0                       |       |        | $\heartsuit$   |
|              | Operate            | Calibrate    | File Explorer     | Controller Software                   | ArcWare                   |       |        |                |
|              | Sensor             | <b>┆╎ (</b>  |                   |                                       |                           |       |        | ¥              |
| <u>↑</u> Hom | le                 | VIRTUAL_COM  | NTROLLER/ArcOptic | alTrackingMM                          |                           | 14:50 |        |                |

xx2500000139

#### **Manual functions**

In this window it is possible to

- Switch on and off the sensors
- · Change the active joint
- Monitor the sensor readings

## 6 Tracking

6.3.1 FlexPendant support *Continued* 

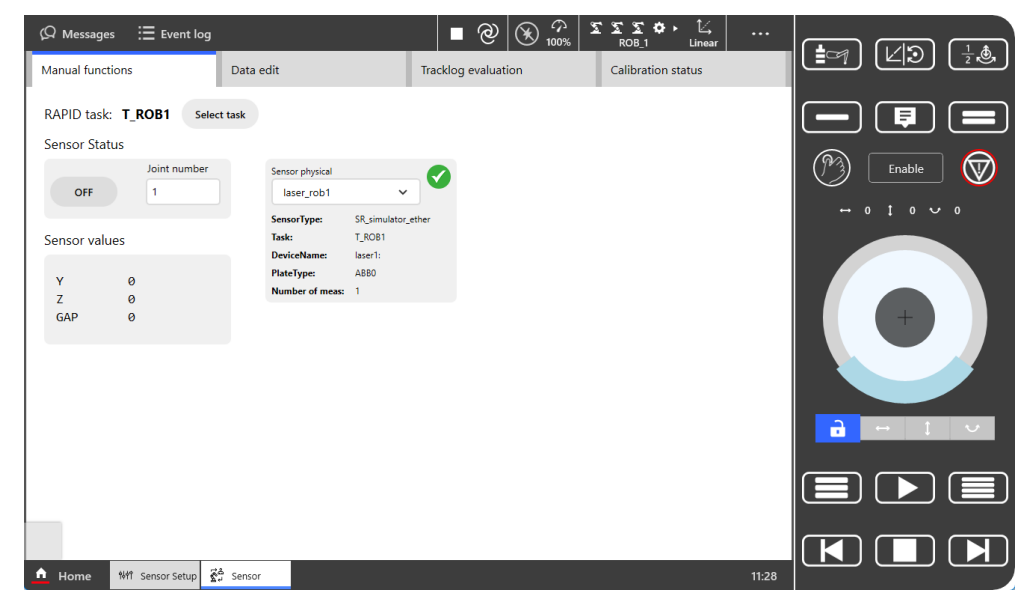

xx2500000099

#### Data edit

This interface makes it easier to program *trackdata*, especially the *track mode*.

| Manual functions                                                                     | Data edit   | Tr                        | acklog evaluation | Calibration status                                          |   |                         |
|--------------------------------------------------------------------------------------|-------------|---------------------------|-------------------|-------------------------------------------------------------|---|-------------------------|
| RAPID task: T_ROB1 Sele                                                              | :t task     |                           |                   |                                                             |   | - 🗐 (                   |
| Values of selected trackdata: track<br>Joint<br>number Max corr 0.0 [mm]<br>20 0     | 20<br>50 0  | Filter 10                 | 0 1               | Available trackdata in Controller<br>trackdata<br>track20 ~ | ✓ | Enable (<br>↔ 0 1 0 ℃ 0 |
| SeamOffs Y 0.0 [mm<br>-20<br>Store path                                              | 20 0        | SeamOffs Z 0.0 [mm<br>-20 | 20 0              | Apply                                                       |   |                         |
| Mode                                                                                 |             |                           | *                 |                                                             |   |                         |
| 0 - Normal tracking, y,z-corr acti                                                   | ve          |                           |                   |                                                             |   |                         |
| 0 - Normal tracking, y.z-corr acti<br>Mode calculation from input<br>Full Correction | ve<br>~ ~ Y | Z Evaluate                | 0                 |                                                             |   |                         |

xx2500000100

#### **Tracklog evaluation**

The tracklog viewer can help to analyze the performance of the sensor with respect to seam visibility. This can help in a decision if the joint definition has to be improved or the sensor angle, etc.

# 6 Tracking

# 6.3.1 FlexPendant support *Continued*

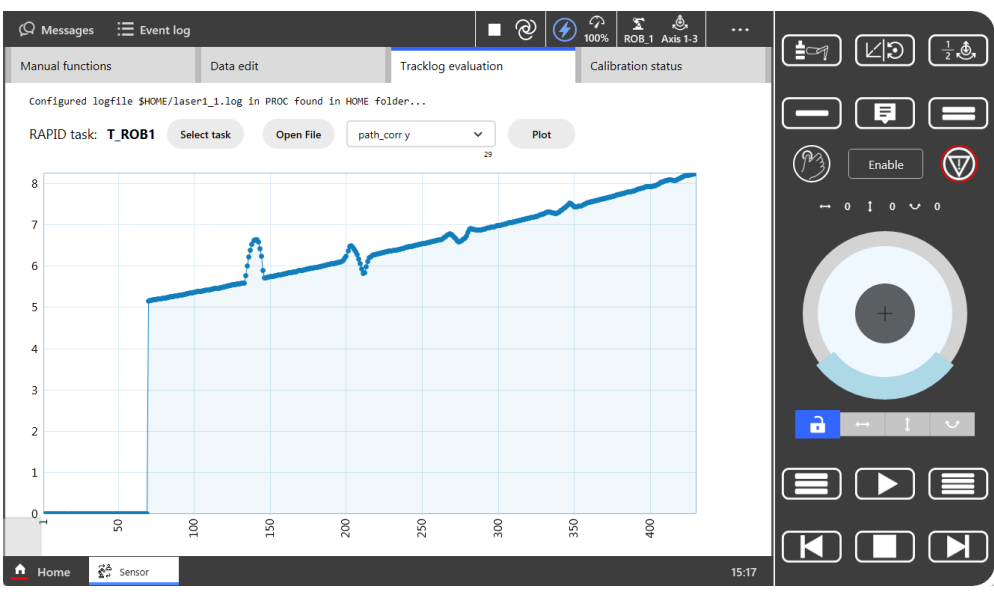

xx2500000101

#### **Calibration status**

In this window the calibration result of the latest calibration of any tracking sensor can be inspected.

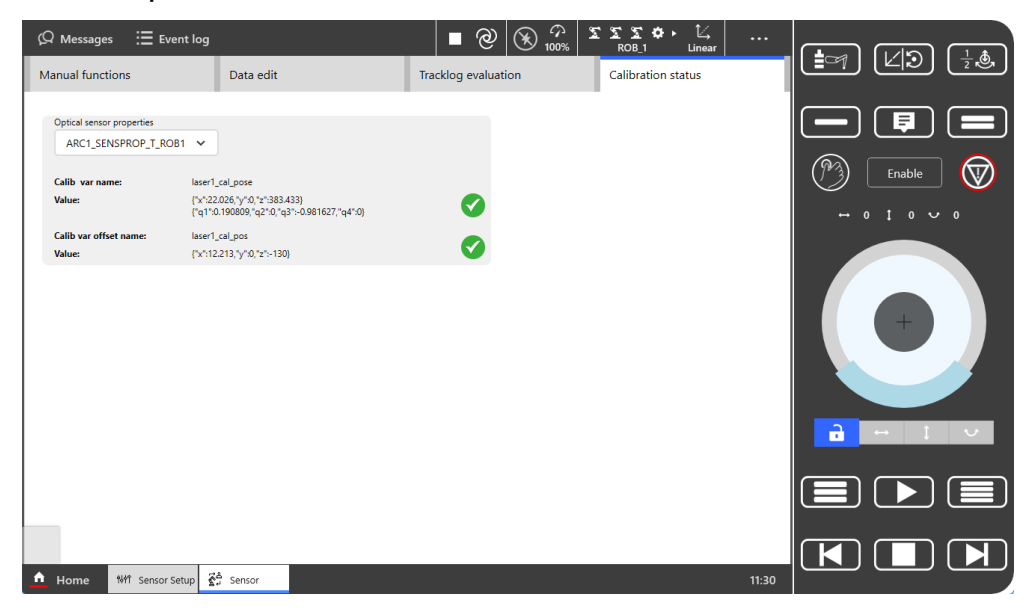

xx2500000102

# 6.4 Pre process tracking

#### Description

Optical seam tracking sensors are look-ahead trackers, which means that the sensor cannot start to track at the seam start because the process is started when the weld gun (TCP) is at the seam start. The consequence is that the sensor is a distance of length *look-ahead* into the seam.

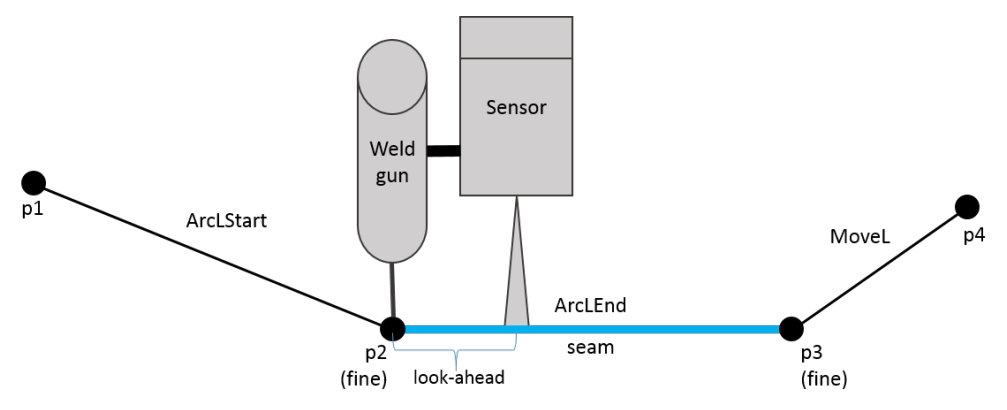

xx1700000361

This fact may, in the worst case, make it impossible to use tracking with an optical sensor. One example is if the seam length is of the same magnitude as the look-ahead distance. Another example is if the start position for the seam is not the same for all work pieces, and it is not possible to search it.

With ArcWare it is possible to avoid this problem by using *Pre process tracking*.

#### Pre process tracking with Arc

Compared to programming tracking without *Pre process tracking*, one must add one extra position (pS) that is used in the ArcXStart instruction and one extra ArcX instruction before the position where the process should start (p2). The position pS should be chosen in a way that the sensor measurements start before p2 on the programmed path. The reason is that the robot should stop at the corrected p2 position for ignition.

Place  $p_2$ , the welding start, at a position where the sensor has the possibility to get valid measurements before  $p_2$ . If the weld start cannot be placed as described above, one has to search the weld start position and use the searched position instead of  $p_2$ . Otherwise the ignition will be done at the programmed  $p_2$  position which might be off the seam.

6.4 Pre process tracking *Continued* 

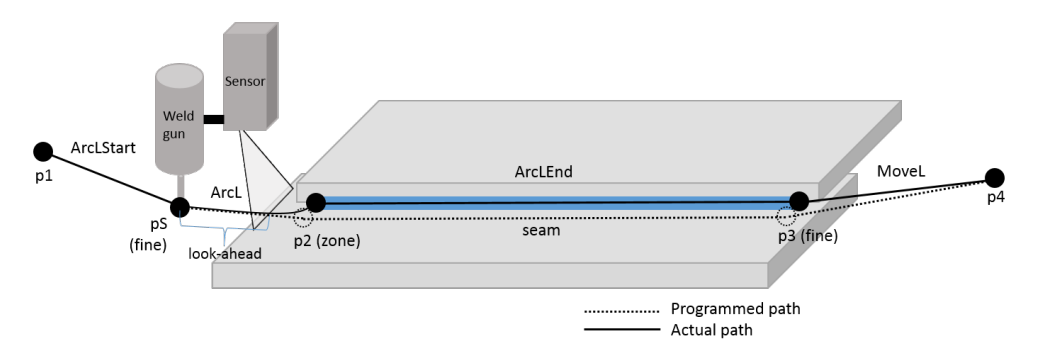

#### xx1700000362

To activate *Pre process tracking* you have to specify the optional argument \PreProcessTracking for the RAPID instruction ArcXStart. Below is a RAPID code example for optical seam tracking with *Pre process tracking*.

```
PROC LA_Arc()
MoveJ pl, vl000, z50, tFroniusMTB400i_WR;
ArcLStart pS, vl000, mySeam, weld10, fine,
    tFroniusMTB400i_WR\Track:=track4\PreProcessTracking;
ArcL p2, vl000, mySeam, weld10, z50,
    tFroniusMTB400i_WR\Track:=track4;
ArcLEnd p3, vl000, mySeam, myWeld, fine,
    tFroniusMTB400i_WR\Track:=track4;
MoveL p4, vl000, z50, tFroniusMTB400i_WR;
ENDPROC
```

7.1 Relationship between coordinate systems

# 7 Reference information

# 7.1 Relationship between coordinate systems

#### Description

The sensor system shall provide information given in a rectangular right-hand coordinate system defined as follows:

- x-axis in the direction of movement
- y-axis horizontal direction
- z-axis vertical direction "into" the sensor

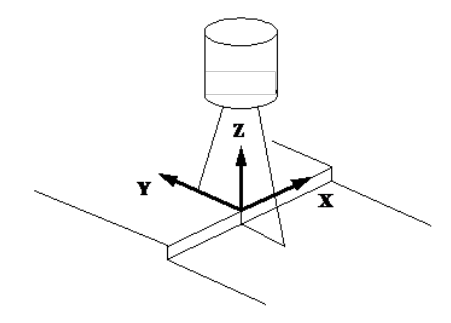

xx1600001575

The sensor coordinate system has the following relation to the robot base coordinate system:

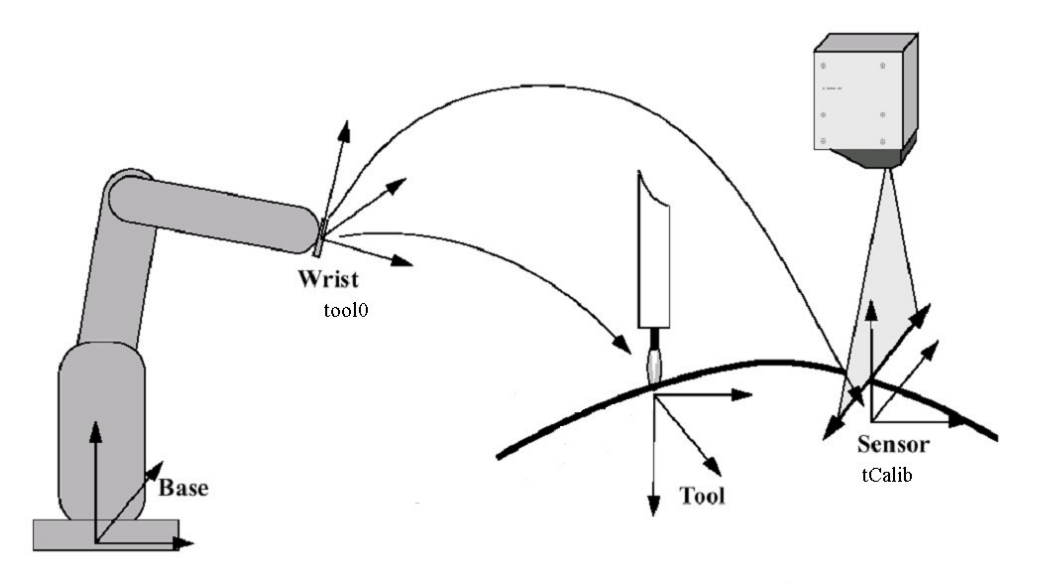

xx1600001576

#### 7.2.1 Introduction

# 7.2 Protocols

Description

## 7.2.1 Introduction

# The communication is divided into two layers, the link protocol and the application protocol.

The task of the link protocol is to safely transfer messages between robot controller and sensor. The contents of the messages is of no concern for the link protocol. It should transfer any type of messages.

The task of the application protocol is to interpret the contents of the messages. Depending on the contents various actions shall be executed.

The link protocol is specified as a server/client protocol, where robot controller is the server and the sensor is the client. This makes the protocol very efficient. There is no need for initial negotiating to set up the link. A complete communication session with a request message down to the client, and a response message back to the server, will be transferred in only two telegrams with a minimum of overhead.

The protocols listed here are application protocols.

7.2.2 LTAPPTCP

# 7.2.2 LTAPPTCP

#### Description

The LTAPPTCP protocol consists of a header a body and a footer. The complete message is sent in network order.

|         | Description                                     |
|---------|-------------------------------------------------|
| Header: | 4 bytes<br>Byte length of body                  |
| Body:   | Body, see <i>Message Body on page 58</i> below. |
| Footer: | 2 bytes 0xabb                                   |

#### 7.2.2.1 Message Body

# 7.2.2.1 Message Body

#### Message structure

Structure of a message:

<message type> <header><data>

| Content                     | Description                                                                                                    |
|-----------------------------|----------------------------------------------------------------------------------------------------|
| <message type=""></message> | Indicates the type of message, including if the message is a request or a response. <message type=""> is always present in a message.</message>                                                                                    |
| <header></header>           | Contains a user number 0-15 to make it possible to communicate<br>with several sensors on the same serial link. Head specifies if a re-<br>sponse is required and if more data will be sent. Head has also bits<br>for future use. |
| <data></data>               | Additional data depending on the type of message. The number of characters could be 0128.                                                                                                    |

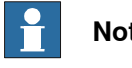

# Note

Note the difference between message and telegram. The telegram is the container for the message during the transmission over the link. The message is the real information sent from robot controller to sensor.

#### **Requests and responses**

A request is a message from robot controller to sensor, demanding an action to take place. Requests are indicated with <message type> = 1..126.

A response is a message from sensor to robot controller, indicating the result of a request. Responds are indicated with <message type> = 129..254.

The respond codes are calculated as corresponding request code added to hex 80. If a request has <message type> = 3, the corresponding response has <message type> = hex 83.

#### Data types

Data in messages are always of a specific data type. The following data types are used:

| Name          | Bytes | Type of data | Range        |
|---------------|-------|--------------|--------------|
| unsigned byte | 1     | integers     | 0255         |
| signed byte   | 1     | integers     | -128+127     |
| unsigned word | 2     | integers     | 065535       |
| signed word   | 2     | integers     | -32768+32767 |

Where data are of a type using more than one byte, the most significant part is transmitted first, the least significant part transmitted last.

7.2.2.1 Message Body Continued

#### Status

In a response message there is always a <status> byte included. This indicates the overall status of the action requested:

| Value   | Description                                |
|---------|--------------------------------------------|
| +64+127 | OK with an additional specific indication. |
| +1+63   | OK with an additional generic indication.  |
| 0       | ок                                         |
| -163    | Not OK, generic error codes.               |
| -64128  | Not OK, specific error codes.              |

If <status> is = 0 the task has been performed as requested.

If <status> is < 0 some error has occurred. The value will indicate what type of error. Generic error codes are defined below. Specific error codes may be defined specially for each implementation.

If <status> is > 0 no error has occurred, but there is need to return some additional information. For example calibration has started but is not yet fulfilled.

#### Generic status codes

The following generic status codes can be returned in <status> in a response message:

| Error code | Description                 |
|------------|-----------------------------|
| +2         | No measurement.             |
| +1         | Not ready yet.              |
| 0          | ОК                          |
| -1         | General error has occurred. |
| -2         | Busy, try later.            |
| -3         | Unknown command.            |
| -4         | Illegal variable or block.  |
| -5         | External alarm.             |
| -6         | Camera alarm.               |
| -7         | Temperature alarm.          |
| -8         | Value out of range.         |
| -9         | CAMCHECK failed.            |

If <status> is = -1, a general error has occurred which is not specifically connected to the requested action. Read the block *Error log* if this function is available to get complete information.

59

# 7 Reference information

#### 7.2.2.1 Message Body *Continued*

#### Header

| 5 | Sense | orNe | D | I |   |   |   |
|---|-------|------|---|---|---|---|---|
| 7 | 6     | 5    | 4 | 3 | 2 | 1 | 0 |

#### xx1600001577

| Bits | Request messages                                 | Response messages |
|------|--------------------------------------------------|-------------------|
| 7-4  | Not used.                                        | Not used.         |
| 3    | 0: No more data to send<br>1: More data to send. | Not used.         |
| 2-0  | Not used.                                        | Not used.         |

#### Functions

The following chapter describes all application protocol messages regarding:

- Function
- Syntax of request message
- Syntax of response message
- · Parameters in request and response
- Description

#### Read variable

|               | Description                                                                                                    |
|---------------|----------------------------------------------------------------------------------------------------|
| Function:     | To read one or more not consecutive variables in the sensor.                                                                                                    |
| Message type: | 1                                                                                                    |
| Request:      | 01 <header><number><variable1><variable2><variable<sub>n&gt;</variable<sub></variable2></variable1></number></header>                                                                                                    |
| Response:     | 81 <header><status><data1><data2><data<sub>n&gt;</data<sub></data2></data1></status></header>                                                                                                    |
| Parameters:   | <header>, see Header on page 60.<br/><number>, unsigned word: number of variables to read.<br/><status>, signed byte: status of the response.<br/><variable<sub>j&gt;, unsigned word: indicates which variable to read, 0, 1, 2,<br/>65535. A list of sensor variables can be found in <i>Application manual - Con-</i><br/><i>troller software OmniCore</i>, section <i>Sensor Interface</i>.<br/><data<sub>j&gt;, unsigned words: data for the variable <i>j</i> to read.</data<sub></variable<sub></status></number></header> |
| Description:  | A number of variables may be defined in the sensor. By this function it<br>is possible for robot controller to read these variables.<br>Each variable has the data type unsigned word.                                                                                                    |

#### Write variable

|               | Description                                                                                                    |
|---------------|----------------------------------------------------------------------------------------------------|
| Function:     | To read one or more not consecutive variables in the sensor.                                                                                 |
| Message type: | 2                                                                                                    |
| Request:      | 02 <header><number><variable1><data1><br/><variable<sub>n&gt;<data<sub>n&gt;</data<sub></variable<sub></data1></variable1></number></header> |
| Response:     | 81 <header><status></status></header>                                                                                                    |

#### Continues on next page

#### 7.2.2.1 Message Body Continued

|              | Description                                                                                                    |
|--------------|----------------------------------------------------------------------------------------------------|
| Parameters:  | <header>, see Header on page 60.<br/><number>, unsigned word: number of variables to write.<br/><variable<sub>j&gt;, unsigned word: indicates which variable to write, 0, 1,<br/>2, 65535. A list of sensor variables can be found in Application manu-<br/>al - Controller software OmniCore, section Sensor Interface.<br/><data<sub>j&gt;, unsigned words: data for the variable <i>j</i> to write.<br/><status>, signed byte: status of the response.</status></data<sub></variable<sub></number></header> |
| Description: | A number of variables may be defined in the sensor. By this function it<br>is possible for robot controller to write these variables.<br>Each variable has the data type unsigned word.                                                                                                    |

#### **Telegram examples**

All values are hexadecimal.

<header>=00 in all examples.

<status>=00 if Vision could execute the request (OK).

| Acronym | Value                                            |
|---------|--------------------------------------------------|
| ETX     | 0x03                                             |
| DLE     | 0x10                                             |
| STX0    | 0x02                                             |
| STX1    | 0x82                                             |
| ENQ     | 0x05                                             |
| NAK     | 0x15                                             |
| BCC     | Check sum CRC16, see CRC16 algorithm on page 62. |
| Т       | 0x00                                             |

A list of sensor variables can be found in *Application manual - Controller software OmniCore*, section *Sensor Interface*.

#### Selection of joint number 3:

Robot: DLE STXn T 02 <head> 01 10 03 DLE ETX BCC

Vision: DLE STXn T 82 <head>< status> DLE ETX BCC

#### Turn on the camera with no laser power:

Robot: DLE STXn T 02 <head> 02 06 01 07 01 DLE ETX BCC

Vision: DLE STXn T 82 <head>< status> DLE ETX BCC

#### Activate the camera laser power (measure on):

Robot: DLE STXn T 02 <head> 01 07 00 DLE ETX BCC

Vision: DLE STXn T 82 <head><status> DLE ETX BCC

#### Request data and data not available:

Robot: DLE STXn T 01 <head> 03 09 0A 0B DLE ETX BCC

Vision: DLE STXn T 81 <head><status> 00 00 0LE ETX BCC

#### <status> = 02 (No measurement)

#### Request data and data is available:

Robot: DLE STXn T 01<head> 03 09 0A 0B DLE ETX BCC

61

# 7 Reference information

## 7.2.2.1 Message Body *Continued*

|                 | <b>Vision:</b> DLE STXn T 81 <head><status><data1><data2><data3>DLE ETX<br/>BCC</data3></data2></data1></status></head>                                                                                                    |
|-----------------|----------------------------------------------------------------------------------------------------|
|                 | Turn the laser power down (measure off):                                                                                                    |
|                 | Robot: DLE STXn T 02 <head> 01 07 01 DLE ETX BCC</head>                                                                                                    |
|                 | Vision: DIE STYN T 82 choods at at uss DIE ETY BCC                                                                                                    |
|                 |                                                                                                    |
|                 | Turn off the camera:                                                                                                    |
|                 | Robot:DLE STXn T 02 <head> 01 06 00 DLE ETX BCC</head>                                                                                                    |
|                 | <b>Vision:</b> DLE STXn T 82 <head><status> DLE ETX BCC</status></head>                                                                                                    |
| CBC16 algorithm |                                                                                                    |
|                 | int crc16 (char *bufp, int count)                                                                                                    |
|                 | {                                                                                                    |
|                 | unsigned int crc = 0;                                                                                                    |
|                 | while (count)                                                                                                    |
|                 | {                                                                                                    |
|                 | <pre>crc = (crc &gt;&gt; 8) ^ xtab [ (unsigned char) (crc ^ *bufp++) ];</pre>                                                                                                    |
|                 | }                                                                                                    |
|                 | return (crc);                                                                                                    |
|                 | }                                                                                                    |
|                 | <pre>static unsigned short xtab[256] = {</pre>                                                                                                    |
|                 | 0x0000, 0xc0c1, 0xc181, 0x0140, 0xc301, 0x03c0, 0x0280, 0xc241,                                                                                                    |
|                 | 0xc601, 0x06c0, 0x0780, 0xc741, 0x0500, 0xc5c1, 0xc481, 0x0440,                                                                                                    |
|                 | 0xcc01, $0xucc0$ , $0xud80$ , $0xcd41$ , $0xu100$ , $0xc1c1$ , $0xce81$ , $0x0e40$ ,                                                                                                    |
|                 | 0 $0$ $0$ $0$ $0$ $0$ $0$ $0$ $0$ $0$                                                                                                    |
|                 | $0 \times 1000$ $0 \times 1000$ $0 \times 1000$ $0 \times 1000$ $0 \times 1000$ $0 \times 1000$ $0 \times 1000$ $0 \times 1000$ $0 \times 1000$ $0 \times 1000$ $0 \times 1000$ $0 \times 1000$ $0 \times 1000$ $0 \times 1000$ |
|                 | $0 \times 1400$ , $0 \times d4c1$ , $0 \times d581$ , $0 \times 1540$ , $0 \times d701$ , $0 \times 17c0$ , $0 \times 1680$ , $0 \times d641$                                                                                   |
|                 | 0x1400, 0x14c1, 0x1381, 0x1340, 0x1701, 0x17c0, 0x1080, 0x1041, 0x1040 0xd201 0x12c0 0x1380 0xd341 0x1100 0xd1c1 0xd081 0x1040                                                                                                  |
|                 | 0x4201, 0x1200, 0x1300, 0x4341, 0x1100, 0x4101, 0x4001, 0x1040, 0x6001 0x30c0 0x3180 0xf141 0x3300 0xf3c1 0xf281 0x3240                                                                                                    |
|                 | 0x3600, $0x56c1$ , $0x5781$ , $0x3740$ , $0x5501$ , $0x35c0$ , $0x3480$ , $0x5441$ .                                                                                                    |
|                 | 0x3c00, 0xfcc1, 0xfd81, 0x3d40, 0xff01, 0x3fc0, 0x3e80, 0xfe41,                                                                                                    |
|                 | 0xfa01, 0x3ac0, 0x3b80, 0xfb41, 0x3900, 0xf9c1, 0xf881, 0x3840,                                                                                                    |
|                 | 0x2800, 0xe8c1, 0xe981, 0x2940, 0xeb01, 0x2bc0, 0x2a80, 0xea41,                                                                                                    |
|                 | 0xee01, 0x2ec0, 0x2f80, 0xef41, 0x2d00, 0xedc1, 0xec81, 0x2c40,                                                                                                    |
|                 | 0xe401, 0x24c0, 0x2580, 0xe541, 0x2700, 0xe7c1, 0xe681, 0x2640,                                                                                                    |
|                 | 0x2200, 0xe2c1, 0xe381, 0x2340, 0xe101, 0x21c0, 0x2080, 0xe041,                                                                                                    |
|                 | 0xa001, 0x60c0, 0x6180, 0xa141, 0x6300, 0xa3c1, 0xa281, 0x6240,                                                                                                    |
|                 | 0x6600, 0xa6c1, 0xa781, 0x6740, 0xa501, 0x65c0, 0x6480, 0xa441,                                                                                                    |
|                 | 0x6c00, 0xacc1, 0xad81, 0x6d40, 0xaf01, 0x6fc0, 0x6e80, 0xae41,                                                                                                    |
|                 | 0xaa01, 0x6ac0, 0x6b80, 0xab41, 0x6900, 0xa9c1, 0xa881, 0x6840,                                                                                                    |
|                 | 0x7800, 0xb8c1, 0xb981, 0x7940, 0xbb01, 0x7bc0, 0x7a80, 0xba41,                                                                                                    |
|                 | 0xbe01, 0x7ec0, 0x7f80, 0xbf41, 0x7d00, 0xbdc1, 0xbc81, 0x7c40,                                                                                                    |
|                 | 0xb401, 0x74c0, 0x7580, 0xb541, 0x7700, 0xb7c1, 0xb681, 0x7640,                                                                                                    |
|                 | 0x7200, 0xb2c1, 0xb381, 0x7340, 0xb101, 0x71c0, 0x7080, 0xb041,                                                                                                    |
|                 | 0x5000, 0x90c1, 0x9181, 0x5140, 0x9301, 0x53c0, 0x5280, 0x9241,                                                                                                    |
|                 | 0x9601, 0x56c0, 0x5780, 0x9741, 0x5500, 0x95c1, 0x9481, 0x5440,                                                                                                    |
|                 | 0x9c01, 0x5cc0, 0x5d80, 0x9d41, 0x5f00, 0x9fc1, 0x9e81, 0x5e40,                                                                                                    |
|                 | 0x5a00, 0x9ac1, 0x9b81, 0x5b40, 0x9901, 0x59c0, 0x5880, 0x9841,                                                                                                    |
|                 | 0x8801, 0x48c0, 0x4980, 0x8941, 0x4b00, 0x8bc1, 0x8a81, 0x4a40,                                                                                                    |

# 7 Reference information

7.2.2.1 Message Body Continued

0x4e00, 0x8ec1, 0x8f81, 0x4f40, 0x8d01, 0x4dc0, 0x4c80, 0x8c41, 0x4400, 0x84c1, 0x8581, 0x4540, 0x8701, 0x47c0, 0x4680, 0x8641, 0x8201, 0x42c0, 0x4380, 0x8341, 0x4100, 0x81c1, 0x8081, 0x4040}; 7.2.3 SOCKDEV

# 7.2.3 SOCKDEV

#### Description

The SOCKDEV protocol is an implementation of the ServoRobot proprietary XML based protocol Robo-Com Light<sup>®</sup>. For more information contact Servo-Robot Inc.

8.1 RAPID components for optical tracking

# 8 **RAPID** reference

### 8.1 RAPID components for optical tracking

#### About the RAPID components

This is an overview of the instructions, functions, and data types that can be used for optical tracking.

For more information on the RAPID components, see *Technical reference manual - RAPID Instructions, Functions and Data types*.

#### Instructions

| Instructions | Description                                                                                                    |
|--------------|----------------------------------------------------------------------------------------------------|
| SenDevice    | SenDevice is used, to connect to a sensor device.                                                                                                    |
| IVarValue    | IVarVal (Interrupt Variable Value) is used to order and enable an interrupt when the value of a variable accessed via the serial sensor interface is changed. |
| WriteVar     | WriteVar is used to write a variable to a sensor device.                                                                                                    |
| WriteVarArr  | WriteVarArr is used to write multiple variables to a sensor device.                                                                                           |
| ReadVarArr   | ReadVarArr is used to read multiple variables from a sensor device.                                                                                           |

#### Functions

| Function | Description                                              |
|----------|----------------------------------------------------------|
| ReadVar  | ReadVar is used to read a variable from a sensor device. |

#### Data types

| Data Type     | Description                                                                                                    |
|---------------|----------------------------------------------------------------------------------------------------|
| sensorvardata | sensorvardata is used to setup the needed information for the differ-<br>ent data points that is handled by the ReadVarArr and<br>WriteVarArr commands. |

#### Modules

The option includes a system module, *LTAPP\_Variables*. This module contains the variable numbers defined in the protocol LTAPPTCP. It is automatically loaded as SHARED and makes the variables (CONST num) available in all RAPID tasks.

The option includes a second system module,  $CalibData\_laserX$  with X = robot number of a robot with Optical sensor based SeamTracking selected. The module is also loaded automatically during installation.

#### Constants

| Name          | Number | Read/write<br>(R/W) | Description                                               |
|---------------|--------|---------------------|-----------------------------------------------------------|
| LTAPP_VERSION | 1      | R                   | A value that identifies the sensor soft-<br>ware version. |

# 8 RAPID reference

8.1 RAPID components for optical tracking *Continued* 

| Name            | Number | Read/write<br>(R/W) | Description                                                                                                    |
|-----------------|--------|---------------------|----------------------------------------------------------------------------------------------------|
| LTAPPRESET      | 3      | W                   | Reset the sensor to the initial state, regardless of what state it is currently in.                                                                                           |
| LTAPPPING       | 4      | W                   | Sensor returns a response indicating its status.                                                                                                    |
| LTAPP_CAMCHECK  | 5      | W                   | Start camera check of the sensor. If<br>this cannot be done within the time<br>limit specified in the link protocol a <i>Not</i><br><i>ready yet</i> status will be returned. |
| LTAPPPOWER_UP   | 6      | RW                  | Turn power on (1) or off (0) for the<br>sensor and initialize the filters. (Power<br>on can take several seconds!)                                                            |
| LTAPP_LASER_OFF | 7      | RW                  | Switch the laser beam off (1) or on (0) and measure.                                                                                                    |
| LTAPPX          | 8      | R                   | Measured X value, unsigned word. The units are determined by the variable <i>Unit</i> .                                                                                       |
| LTAPP_Y         | 9      | R                   | Measured Y value, unsigned word. The units are determined by the variable <i>Unit</i> .                                                                                       |
| LTAPP_Z         | 10     | R                   | Measured Z value, unsigned word. The units are determined by the variable <i>Unit</i> .                                                                                       |
| LTAPPGAP        | 11     | R                   | The gap between two sheets of metal.<br>The units are determined by the vari-<br>able <i>Unit</i> , -32768 if not valid.                                                      |
| LTAPPMISMATCH   | 12     | R                   | Mismatch, unsigned word. The units are determined by the variable <i>Unit</i> 32768 if not valid.                                                                             |
| LTAPP_AREA      | 13     | R                   | Seam area, units in mm2, -32768 if not valid.                                                                                                    |
| LTAPP_THICKNESS | 14     | RW                  | Plate thickness of sheet that the sensor should look for, LSB=0.1mm.                                                                                                    |
| LTAPP_STEPDIR   | 15     | RW                  | Step direction of the joint: Step on left<br>(1) or right (0) side of path direction.                                                                                         |
| LTAPP_JOINT_NO  | 16     | RW                  | Set or get active joint number.                                                                                                    |
| LTAPP_AGE       | 17     | R                   | Time since profile acquisition (ms), unsigned word.                                                                                                    |
| LTAPP_ANGLE     | 18     | R                   | Angle of the normal to the joint relative sensor coordinate system Z direction - in 0.1 degrees.                                                                              |
| LTAPP_UNIT      | 19     | RW                  | Units of X, Y, Z, gap, and mismatch.<br>0= 0.1mm, 1= 0.01mm.                                                                                                    |
| -               | 20     | -                   | Reserved for internal use.                                                                                                    |
| LTAPPAPM_P1     | 31     | R                   | <i>ServoRobot</i> only! Adaptive parameter 1                                                                                                    |
| LTAPPAPM_P2     | 32     | R                   | <i>ServoRobot</i> only! Adaptive parameter 2                                                                                                    |

# 8.1 RAPID components for optical tracking *Continued*

| Name        | Number | Read/write<br>(R/W) | Description                                                                                                    |
|-------------|--------|---------------------|----------------------------------------------------------------------------------------------------|
| LTAPPAPM_P3 | 33     | R                   | <i>ServoRobot</i> only! Adaptive parameter 3                                                                          |
| LTAPPAPM_P4 | 34     | R                   | <i>ServoRobot</i> only! Adaptive parameter 4                                                                          |
| LTAPPAPM_P5 | 35     | R                   | <i>ServoRobot</i> only! Adaptive parameter 5                                                                          |
| LTAPPAPM_P6 | 36     | R                   | <i>ServoRobot</i> only! Adaptive parameter 6                                                                          |
| LTAPPROT_Y  | 51     | R                   | Measured angle around sensor Y axis                                                                                   |
| LTAPPROT_Z  | 52     | R                   | Measured angle around sensor Z axis<br>A                                                                              |
| LTAPPX0     | 54     | R                   | <i>Scansonic</i> sensors only. Measured X value line 1, unsigned word. The units are determined by the variable Unit. |
| LTAPP_Y0    | 55     | R                   | <i>Scansonic</i> sensors only. Measured Y value line 1, unsigned word. The units are determined by the variable Unit. |
| LTAPPZ0     | 56     | R                   | <i>Scansonic</i> sensors only. Measured Z value line 1, unsigned word. The units are determined by the variable Unit. |
| LTAPPX1     | 57     | R                   | <i>Scansonic</i> sensors only. Measured X value line 2, unsigned word. The units are determined by the variable Unit. |
| LTAPP_Y1    | 58     | R                   | <i>Scansonic</i> sensors only. Measured Y value line 2, unsigned word. The units are determined by the variable Unit. |
| LTAPPZ1     | 59     | R                   | <i>Scansonic</i> sensors only. Measured Z value line 2, unsigned word. The units are determined by the variable Unit. |
| LTAPPX2     | 60     | R                   | <i>Scansonic</i> sensors only. Measured X value line 3, unsigned word. The units are determined by the variable Unit. |
| LTAPP_Y2    | 61     | R                   | <i>Scansonic</i> sensors only. Measured Y value line 3, unsigned word. The units are determined by the variable Unit. |
| LTAPP_Z2    | 62     | R                   | <i>Scansonic</i> sensors only. Measured Z value line 3, unsigned word. The units are determined by the variable Unit. |

8.2 RAPID components for optical tracking with Arc

# 8.2 RAPID components for optical tracking with Arc

#### About the RAPID components

This is an overview of the instructions, functions, and data types in *Arc* that can be used for optical tracking.

For more information on all instructions, functions, and data types in *Arc*, see *Application manual - ArcWare for OmniCore*.

#### Instructions

| Instructions                | Description                                                                    |
|-----------------------------|--------------------------------------------------------------------------------|
| ArcC <sup>i</sup>           | ArcC is used to weld along a circular path.                                    |
| ArcCEnd <sup>i</sup>        | ArcCEnd is used to weld along a circular path.                                 |
| ArcCStart <sup>i</sup>      | ArcCStart is used to weld along a circular path.                               |
| ArcL <sup>i</sup>           | ArcL is used to weld along a straight seam.                                    |
| ArcLEnd <sup><i>i</i></sup> | ArcLEnd is used to weld along a straight seam.                                 |
| ArcLStart <sup>i</sup>      | ArcLStart is used to weld along a straight seam.                               |
| i                           | video the sum instructions with all data persons of far path correction with a |

trackdata provides the Arc instructions with all data necessary for path correction with a Look-Ahead- or At-Point-Tracker. The data is passed to the Arc instructions with use of the optional argument  $\Track$ .

#### **Functions**

#### There are no functions for Optical Tracking Arc.

#### Data types

| Data types | Description                                                                                                    |
|------------|----------------------------------------------------------------------------------------------------|
| trackdata  | trackdata is used to control path corrections during the weld<br>phase.<br>trackdata provides the Arc instructions with all data necessary<br>for path correction with a Look-Ahead- or At-Point-Tracker. The data<br>is passed to the Arc instructions with use of the optional argument<br>\Track. |

9.1 System parameters for Arc

# 9 System parameters

## 9.1 System parameters for Arc

#### About the system parameters

This is a description of the system parameters used by *Arc*. For information about other system parameters, see *Technical reference manual - System parameters*.

#### **Type Optical Sensor**

The type *Optical Sensor* holds parameters for the option *Optical Sensor* and belongs to the topic *Process*.

| Parameter                        | Data type | Note                                                              |
|----------------------------------|-----------|-------------------------------------------------------------------|
| Name                             | string    | The name of the optical sensor.                                   |
| Use Optical Sensor<br>Class      | string    | The Optical Sensor Class used by the Arc Sensor Class.            |
| Use Optical Sensor<br>Properties | string    | The optical sensor properties used by the <i>Optical Sensor</i> . |
|                                  |           | Two sensor properties are available: MSPOT90 and SCOUT.           |
| Connected to Robot               | string    | The robot to which the sensor is connected.                       |

#### **Type Optical Sensor Properties**

The type *Optical Sensor Properties* holds parameters for the optical sensor and belongs to the topic *Process*.

| Parameter                 | Data type | Note                                                                                                    |                                                                                                    |  |
|---------------------------|-----------|----------------------------------------------------------------------------------------------------|----------------------------------------------------------------------------------------------------|--|
| Name                      | string    | The name of the Arc Sensor Class.                                                                                                    |                                                                                                    |  |
| Sensor Manufac-<br>turer  | string    | The name of the sensor manufacturer.                                                                                                    |                                                                                                    |  |
| Track System              | num       | Defines the TrackSystem type.                                                                                                    |                                                                                                    |  |
|                           |           | TrackSystem number                                                                                                    | Tracking system type                                                                                                    |  |
|                           |           | 0                                                                                                    | WeldGuide IV                                                                                                    |  |
|                           |           | 1                                                                                                    | Optical sensor based tracking                                                                                                    |  |
|                           |           | 2                                                                                                    | Signal based tracking                                                                                                    |  |
| Device                    | string    | The device name used for<br>Device must match the tran<br>configured as <i>Sensor Devi</i><br><i>nication</i> .<br>"Laser1:" for lasertracker.                                                     | the tracker.<br>nsmission protocol name<br><i>ce</i> under the topic <i>Commu-</i>                                                                                                |  |
| Pattern Sync<br>Threshold | num       | The coordination position a<br>pattern. It is specified as a<br>either side of the weaving<br>carried out beyond this poi<br>automatically set to one. T<br>intended for seam tracking<br>Tracker. | at the extents of the weaving<br>percentage of the width on<br>center. When weaving is<br>int, a digital output signal is<br>his type of coordination is<br>using Through-the-Arc |  |

Continues on next page

# 9 System parameters

# 9.1 System parameters for Arc *Continued*

| Parameter                     | Data type | Note                                                                                                    |
|-------------------------------|-----------|----------------------------------------------------------------------------------------------------|
| Max Blind                     | num       | The max_blind component defines the maximum dis-<br>tance in <i>mm</i> the robot is allowed to continue moving<br>under the assumption that the last reported position<br>error is still valid. The parameter should be tuned to<br>match the maximum expected tack lengths used, or the<br>length of other features.                                                                                                    |
|                               |           | For example, clamps that may prevent the sensor from<br>accurately detect the actual position and geometry of<br>the seam. If the max_blind distance has been exceeded<br>with no new position data from the sensor an error will<br>be reported, and program execution is stopped.                                                                                                    |
| Max Corr                      | num       | Not used.                                                                                                    |
| Adapt Start Delay             | num       | Not used.                                                                                                    |
| Max Incremental<br>Correction | num       | Max incremental correction for the arc tracking system.<br>If the incremental TCP correction is bigger than <i>Max</i><br><i>Incremental Correction</i> and <i>Max Correction Warning</i><br>was set, the robot will continue its path, but the applied<br>incremental correction will not exceed <i>Max Incremental</i><br><i>Correction</i> . If <i>Max Correction Warning</i> was not set, a<br>track error is reported and program execution is<br>stopped.<br>Default value is 3 mm. |
| LogFile                       | string    | The name of the log file created during tracking.                                                                                                    |
| Logfile size                  | num       | The maximum number of log entries that can be stored<br>in the log file. In case the whole track log cannot be<br>saved in the file, the latest log entries are stored in the<br>file.<br>Default value is 1000                                                                                                    |
| Sensor Frequency              | num       | Defines the sample frequency of the sensor used. (e.g.<br>M-Spot-90 has 5Hz sampling frequency)                                                                                                    |
| Correction Filter             | num       | Defines filtering of the correction calculated, using mean value over corr filter values.<br>Use default value: 1                                                                                                    |
| Error Ramp In                 | num       | Defines during how many sensor readings ramp in is done after an error caused by sensor reading.                                                                                                    |
| Error Ramp Out                | num       | Defines during how many sensor readings ramp out is done after an error caused by sensor reading.                                                                                                    |
| CB Angle                      | num       | Defines the angle between a 3D sensor beam and the<br>sensor z-axis.<br>Use default value: 0 for M-Spot-90 and 25 for SCOUT.                                                                                                    |
| Calib Variable Name           | num       | The name of the calibration variable name found in the calibration programs.<br>RAPID data type: pose                                                                                                    |
| Calib Variable Offset<br>Name | num       | The name of the calibration variable offset name found<br>in the calibration programs.<br>RAPID data type: pos                                                                                                    |
| Max Correction<br>Warning     | bool      | If this parameter is enabled, program execution is not<br>interrupted, when the limit for maximum correction,<br>specified in the trackdata, is exceeded. Only a warning<br>will be sent.<br>Default value: FALSE                                                                                                    |

9.1 System parameters for Arc Continued

| <b>_</b> .   | <b>.</b>  |                                            |
|--------------|-----------|--------------------------------------------|
| Parameter    | Data type | Note                                       |
| WgTrack      | string    | Not used.                                  |
| WgLeftSynch  | string    | Digital output signal for left syncpulse.  |
| WgRightSynch | string    | Digital output signal for right syncpulse. |

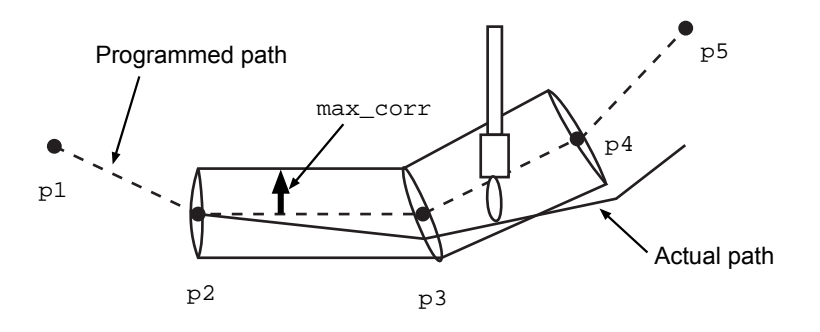

xx1200000686

Max correction

This page is intentionally left blank
# Index

## A

ArcC, 68 ArcCEnd, 68 ArcCStart, 68 ArcL, 36, 40, 68 ArcLEnd, 68 ArcLStart, 68 Arc RAPID components, 68 Arc system parameters, 69

## С

calibration principles, 31 constants Sensor Interface, 65 coordinate systems, 55

## D

data types trackdata, 68

## G

glossary, 10

## I

instructions ArcC, 68 ArcCEnd, 68 ArcCStart, 68 ArcL, 36, 40, 68 ArcLEnd, 68 ArcLStart, 68 MoveOptCalibJ, 40 MoveOptCalibL, 36 interrupt, 65 IVarValue, 65

### L

limitations, 9 LTAPPTCP, 10, 57

## М

modules

installed, 65 MoveOptCalibJ, 40 MoveOptCalibL, 36 MultiMove, 10

## 0

Optical Sensor, type, 69 Optical Sensor Properties, type, 69 Optical Tracking Arc configuring, 28

# Ρ

Path Return Region, type, 47 plate prerequisites, 32 prerequisites, 32 protocols supported, 9

## R

ReadVar, 65 ReadVarArr, 65 RW, 10 RW Arc required options, 35

## S

SenDevice, 65 sensors supported, 9 sensorvardata , 65 SOCKDEV, 64 StartMove, 47 system parameters Path Return Region, 47

# T

TCP, 10 TCP Distance, 47 term list, 10 trackdata, 68

## W

WriteVar, 65 WriteVarArr, 65

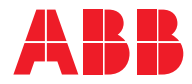

ABB AB Robotics & Discrete Automation S-721 68 VÄSTERÅS, Sweden Telephone +46 10-732 50 00

#### ABB AS

Robotics & Discrete Automation Nordlysvegen 7, N-4340 BRYNE, Norway Box 265, N-4349 BRYNE, Norway Telephone: +47 22 87 2000

## ABB Engineering (Shanghai) Ltd.

Robotics & Discrete Automation No. 4528 Kangxin Highway PuDong New District SHANGHAI 201315, China Telephone: +86 21 6105 6666

### ABB Inc.

Robotics & Discrete Automation 1250 Brown Road Auburn Hills, MI 48326 USA Telephone: +1 248 391 9000

abb.com/robotics